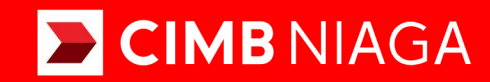

# Biz

# Pay & Transfer Create Tax Billing ID & Payment

Website

**TUTORIALOCTOBIZ2024** 

**KEJAR MIMPI** 

# Aksi dan Kolaborasi

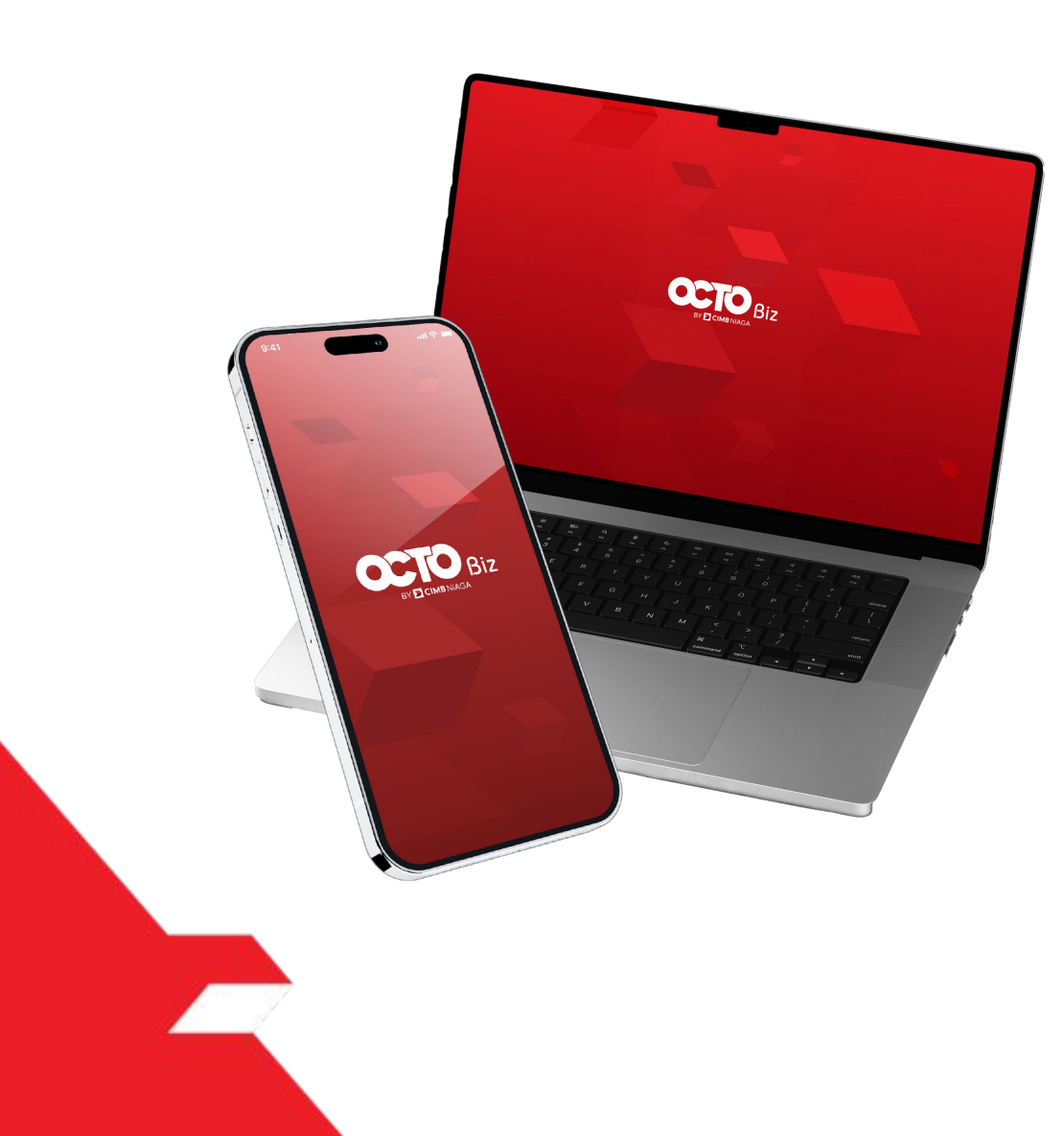

### Pay & Transfer

# **Create Tax Billing ID & Payment**

**Create Tax Billing ID & Payment** - this payment mode for customers to create Tax billing ID and perform tax payment together.

- Including download receipt via TSI
- Send and retrigger email + receipt
- New MPN Report

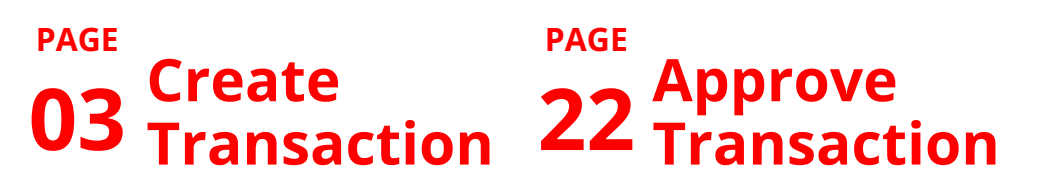

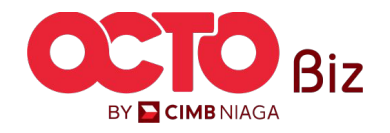

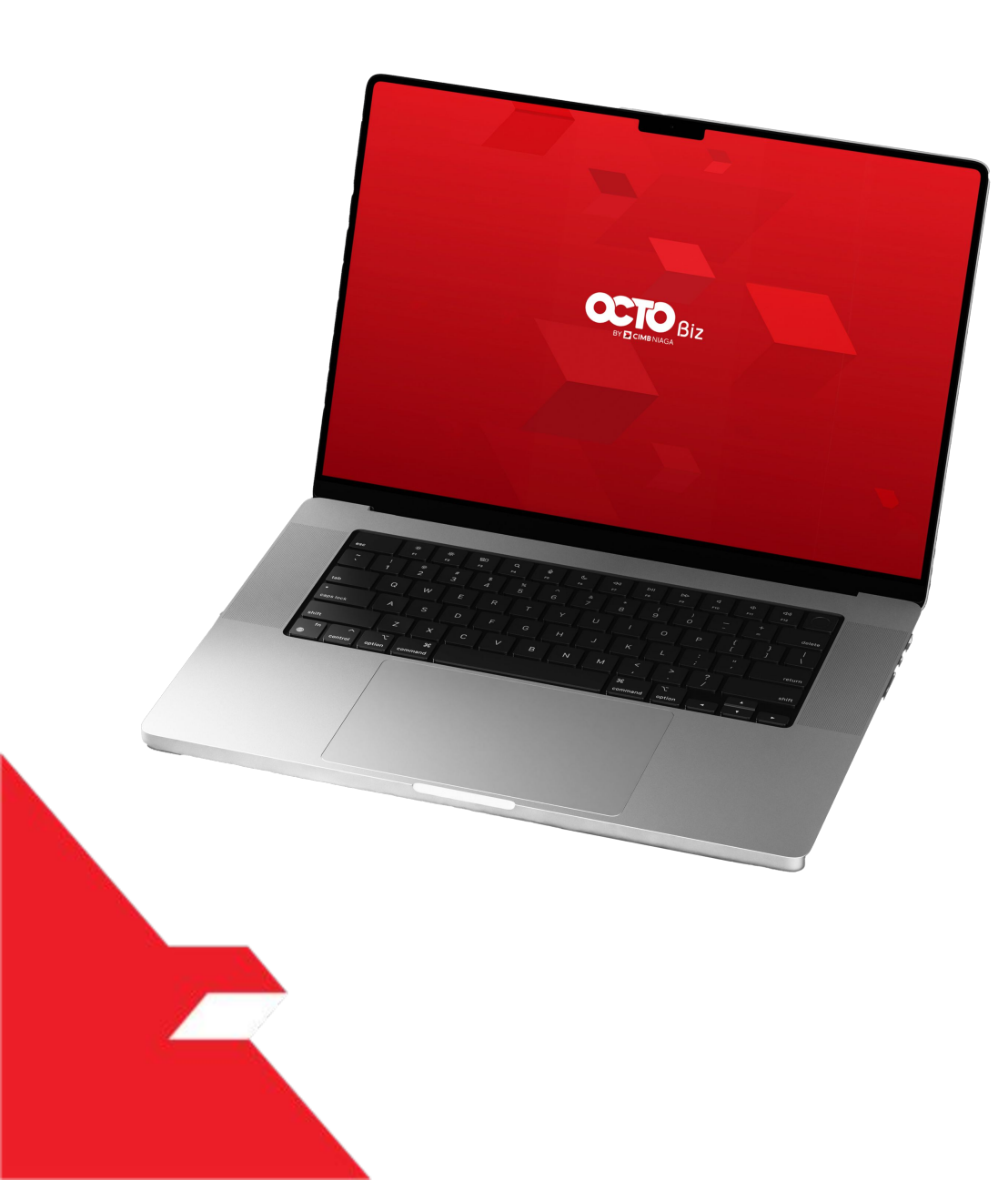

# Create Tax Billing ID & Payment Create Transaction

Maker-Approver Flow

Single-Access User

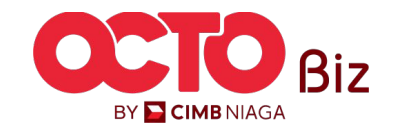

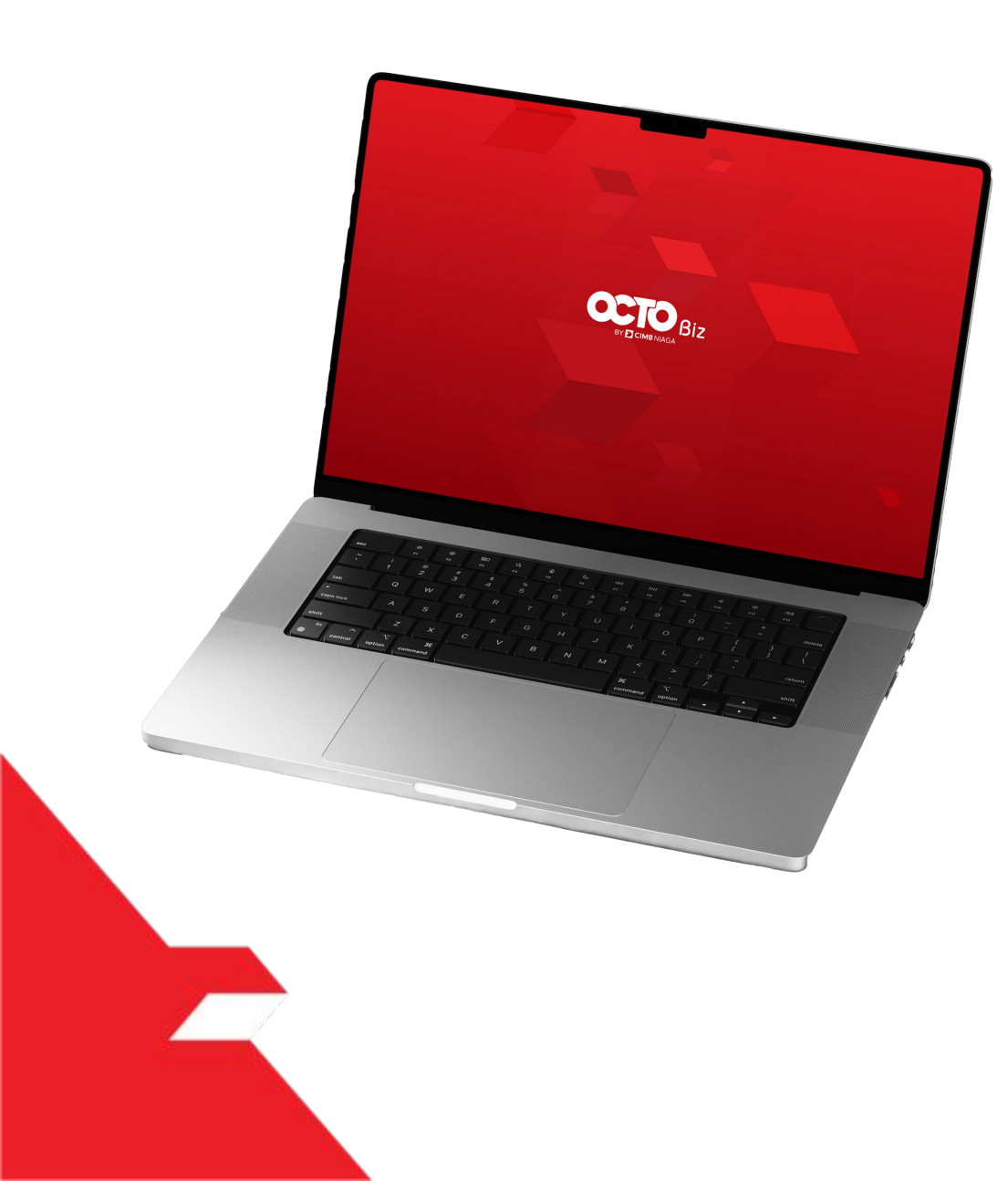

# Create Tax Billing ID & Payment Create Transaction

**Maker-Approver Flow** 

Single-Access User

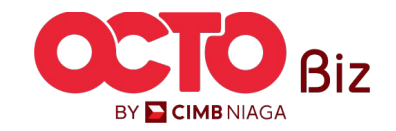

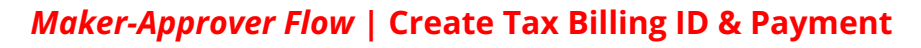

Menu : Transaction > Create Tax Billing ID & Payment

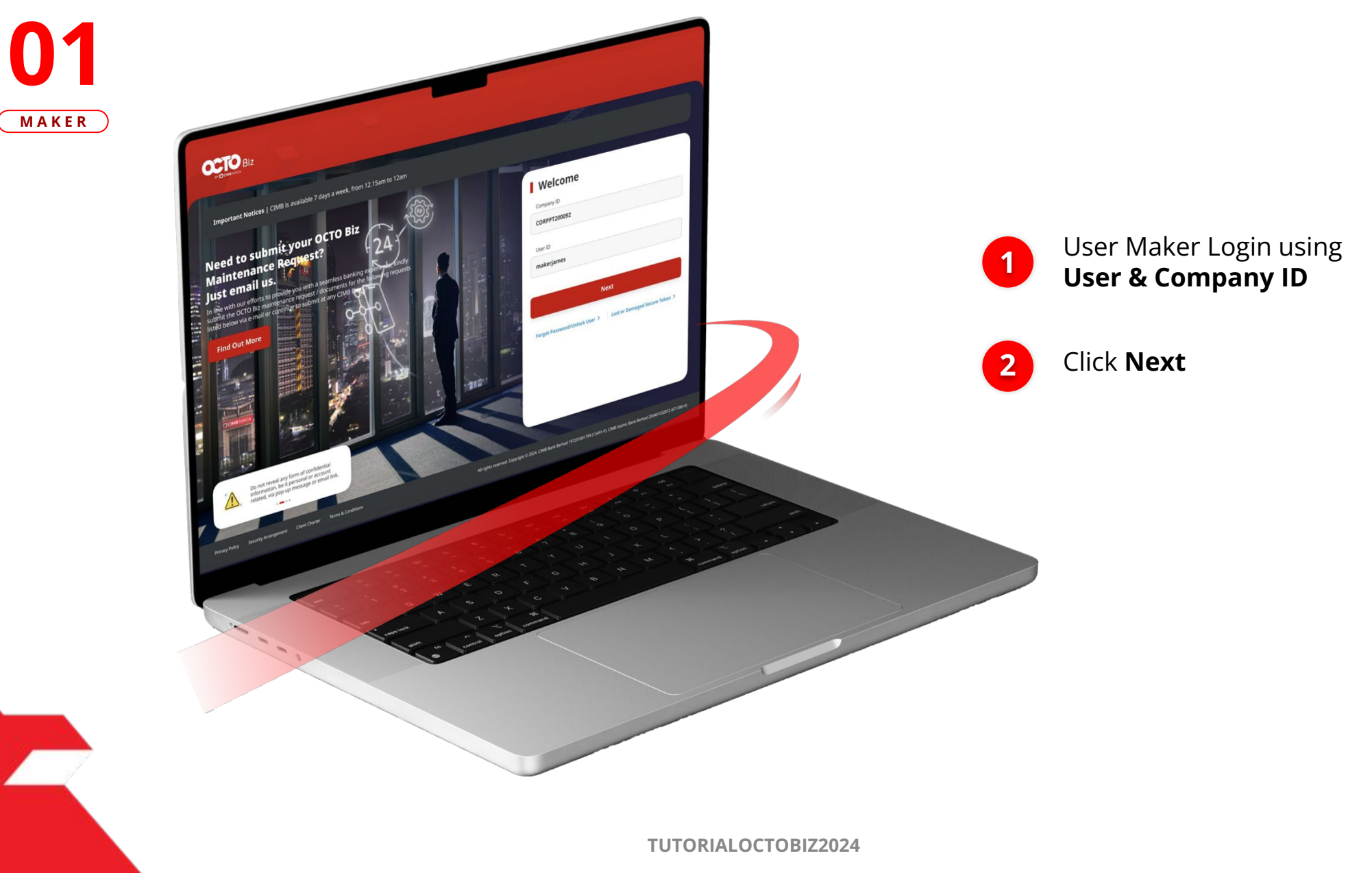

STEP

BY 🔁 CIMB NIAGA

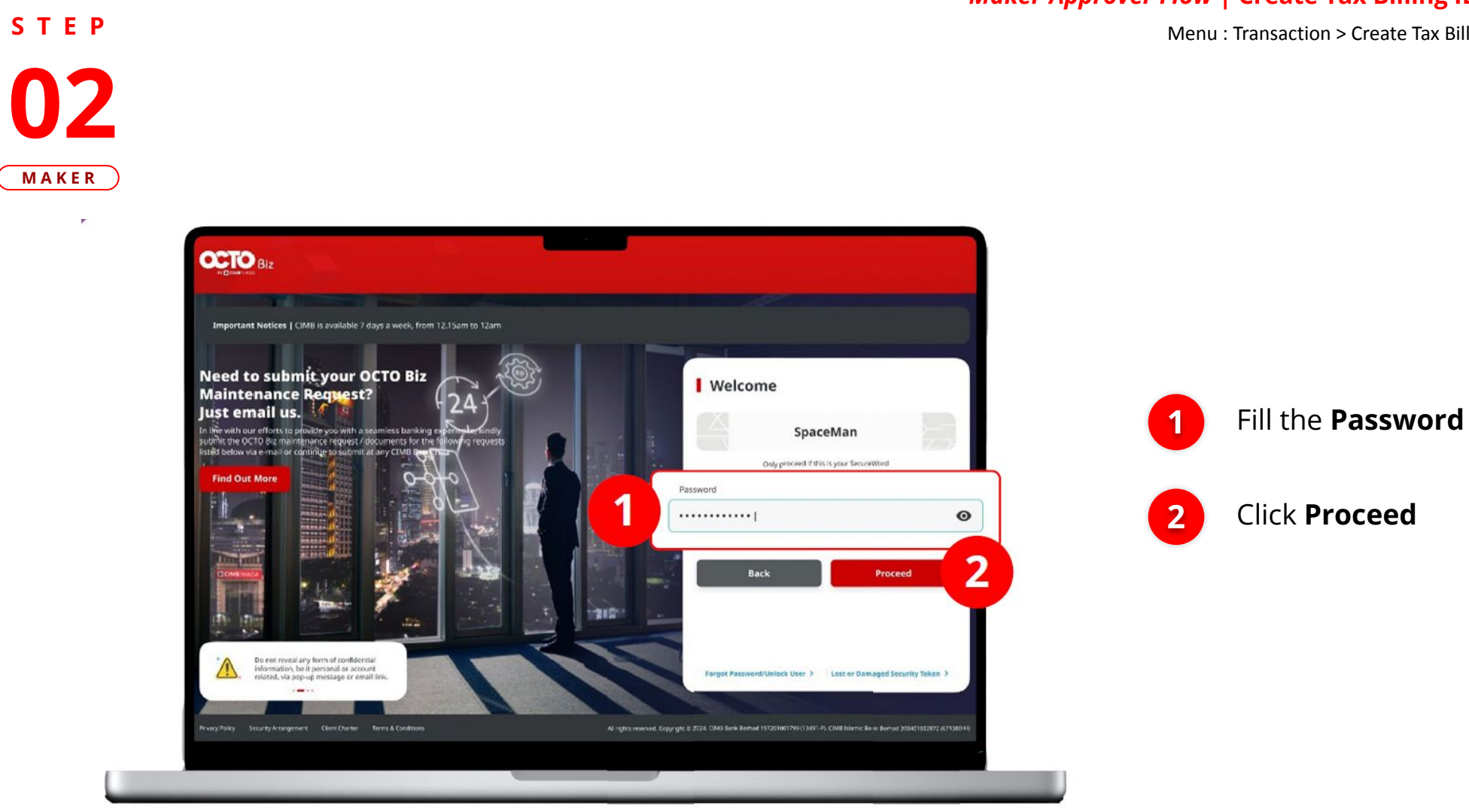

### *Maker-Approver Flow* | Create Tax Billing ID & Payment

Menu : Transaction > Create Tax Billing ID & Payment

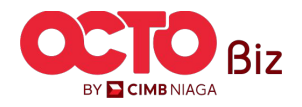

S T E P

**OCTO** Biz

- Dashboard

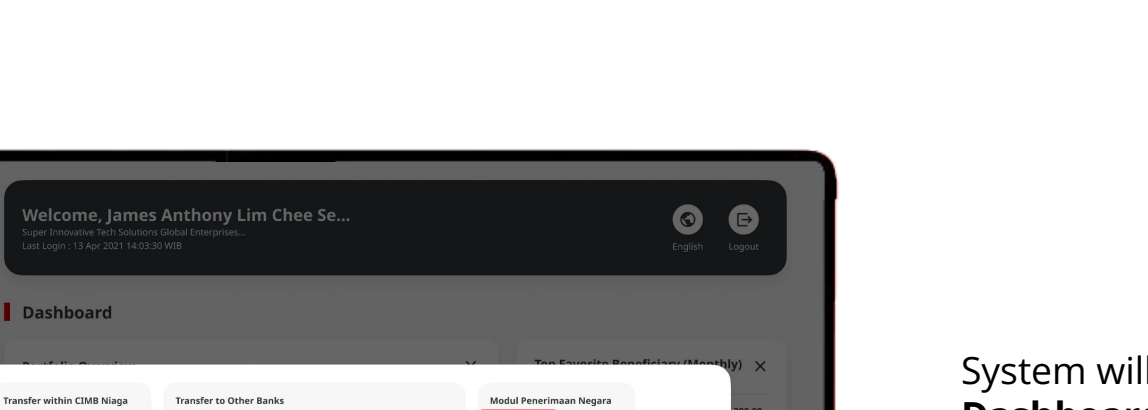

### Accounts Transfer within CIMB Niaga 0.00 Transactions djp + 4 + + 4 + 8 MPP 😔 🛛 Bill Payment Other CIMB Niaga Account RTGS SKN Create Tax Billing ID and Payment Domestic Online Own Account BIFAST Tax Payment via Billing ID 主 Financial Management 2 II. Trade Finance Current Account (2) Fixed Deposit (2) IDR 89,000.00 IDR 250,000.00 IDR 350,000.00 Services IDR 67,030.00 Α Adminstration IDR 30.030.00 ? Help & Support Daily Cut-Off Time 🤹 Settings × × Transaction Activity Malaysia Singapore ID-501132173123-IDR IOHNSON N IOHNSON

## System will navigate to **Dashboard Page**

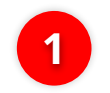

Navigate to Side Menu, Click **Transaction** 

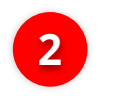

Click Create Tax Billing ID and Payment

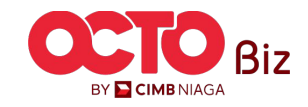

7

*Maker-Approver Flow* | Create Tax Billing ID & Payment

Menu : Transaction > Create Tax Billing ID & Payment

### *Maker-Approver Flow* | Create Tax Billing ID & Payment

Menu : Transaction > Create Tax Billing ID & Payment

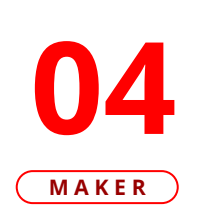

STEP

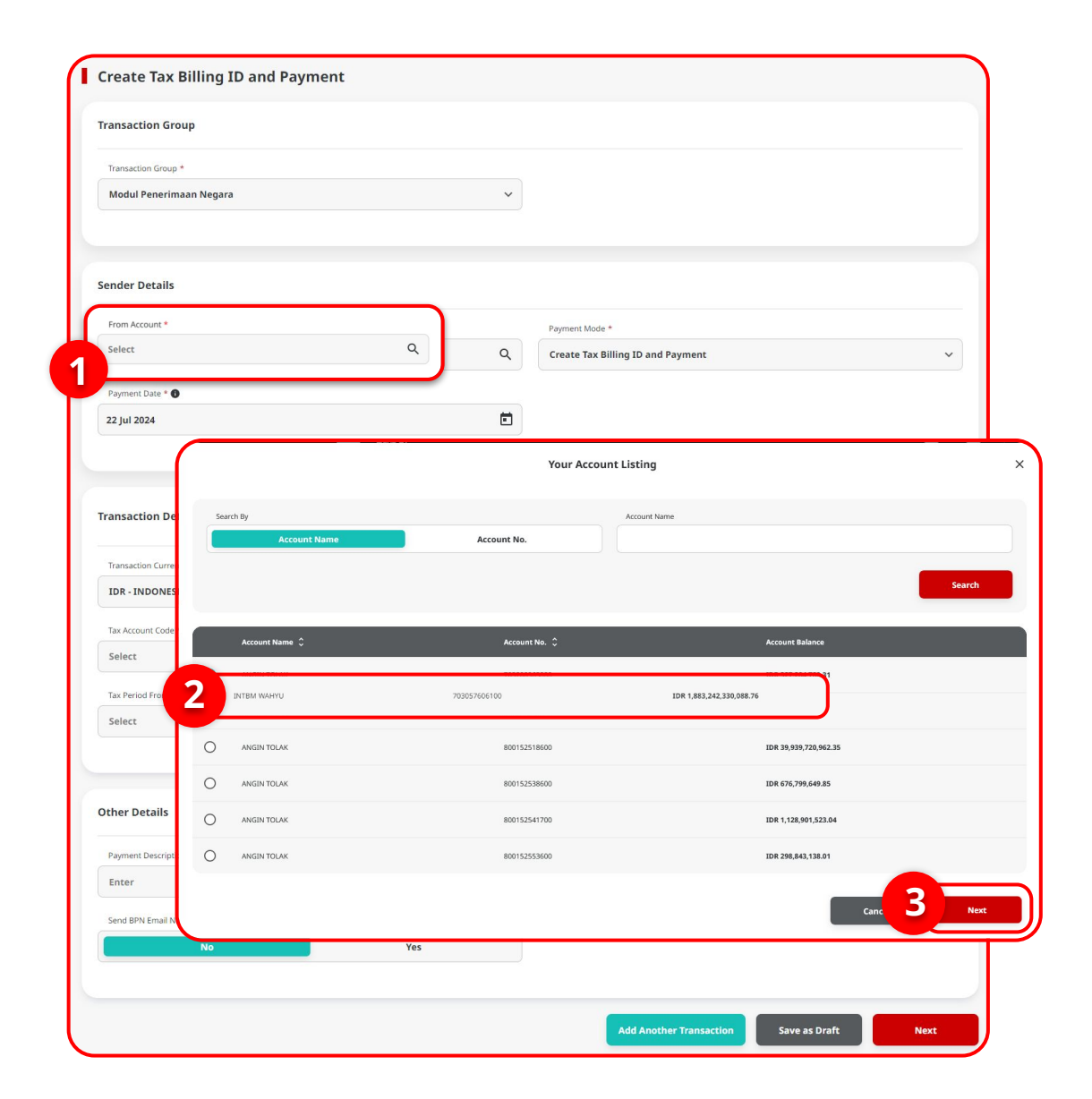

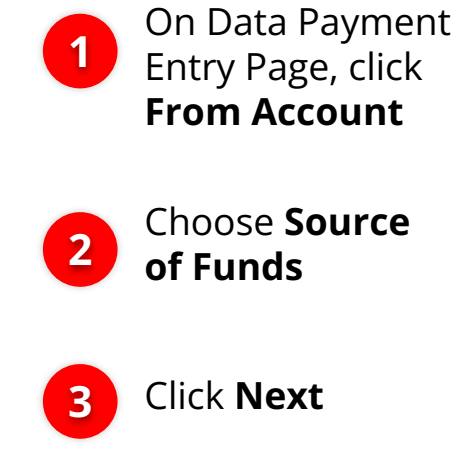

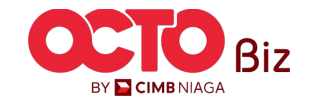

8

TUTORIALOCTOBIZ2024

### S T E P 05 MAKER

### Maker-Approver Flow | Create Tax Billing ID & Payment

Menu : Transaction > Create Tax Billing ID & Payment

| From Ac                 | count | *    |       |     |       |     |   |        |                                   | Payment Mode * |          |  |                        |
|-------------------------|-------|------|-------|-----|-------|-----|---|--------|-----------------------------------|----------------|----------|--|------------------------|
| 703200873600-IDR CIKI Q |       |      |       |     |       |     |   | Q      | Create Tax Billing ID and Payment |                |          |  |                        |
| nent Date               | * 0   |      |       |     |       |     |   |        |                                   |                |          |  |                        |
| ul 2024                 |       |      |       |     |       |     |   |        |                                   | 1              |          |  | Choose <b>Payment </b> |
| July                    | /~    | 2024 | ~     |     |       | D   |   |        |                                   |                |          |  | choose ruyment i       |
| Sun                     | Mo    | n Tu | e Wed | Thu | Fri   | Sat |   |        |                                   |                | Tax List |  |                        |
|                         | 1     | 2    | 3     | 4   | 5     | 6   |   |        |                                   |                |          |  |                        |
| 7                       | 8     | 9    | 10    | 11  | 12    | 13  |   |        |                                   | NPWP *         |          |  |                        |
| 14                      | 15    | 16   | 17    | 18  | 19    | 20  |   |        |                                   | Enter          |          |  |                        |
| 21                      | 22    | 23   | 24    | 25  | 26    | 27  |   |        |                                   | Deposit Type * |          |  |                        |
| 28                      | 29    | 30   | 31    | 1   | 2     | 3   |   |        | ~                                 | Select         | ~        |  |                        |
|                         |       |      |       |     |       |     |   | Year * |                                   |                |          |  |                        |
| Select                  |       |      | ~     | s   | elect |     | ~ | Select | ~                                 |                |          |  |                        |

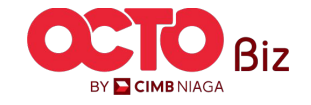

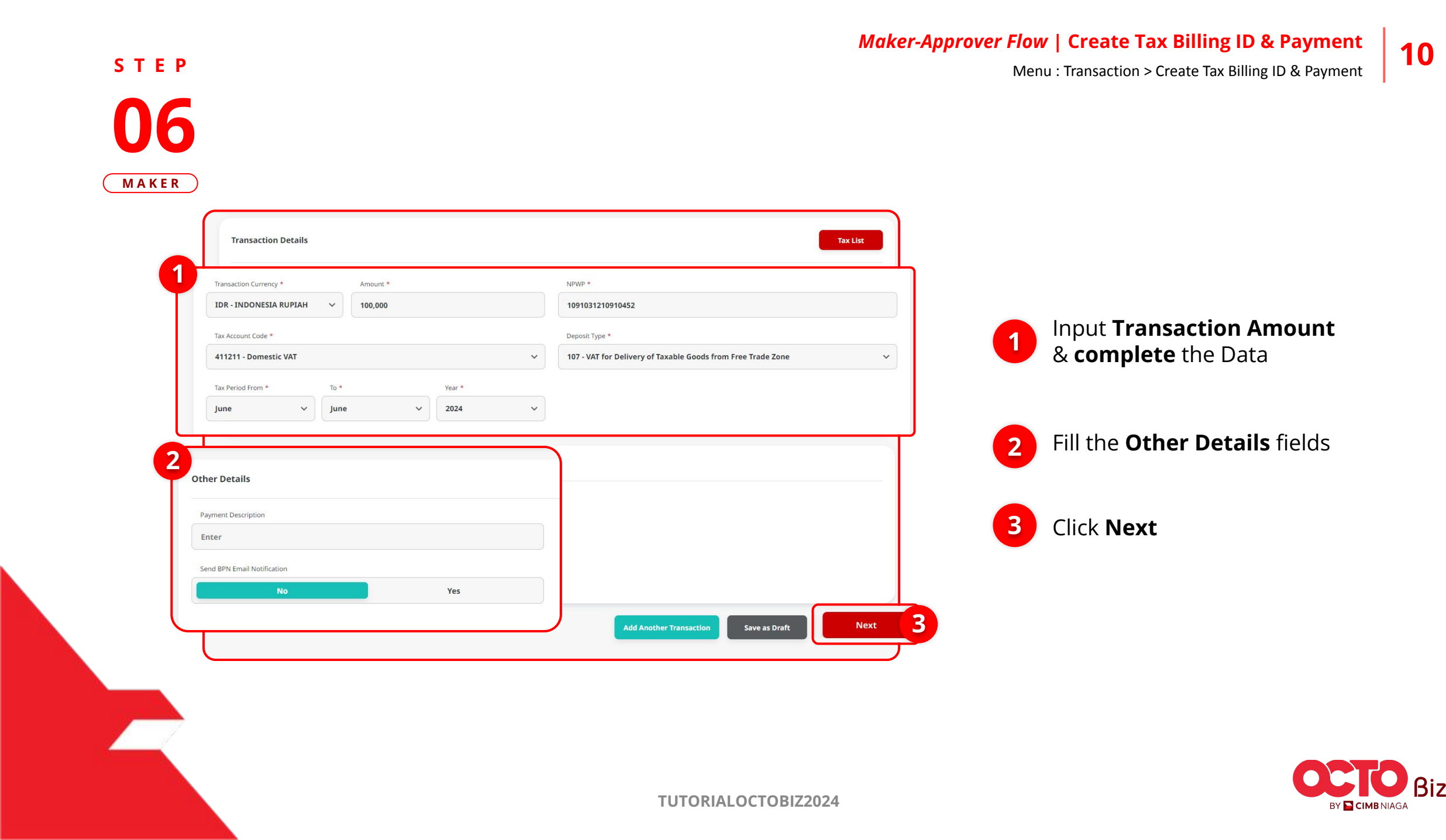

# Submit **TUTORIALOCTOBIZ2024**

Payment Mode

NPWP

1091031210910452

Jalan Yogyakarta Bahagia Selalu, RT001/RW002, SIDOMULYO, BAMBANG

107 - Additional Payment for Voluntary Disclosure Program Art. 7(4) point b HPP Law

Tax Paver Address

Deposit Type

Tax Period Jun 2024 - Jun 2024

# Create Tax Billing ID and Payment

### **Review Transaction Details**

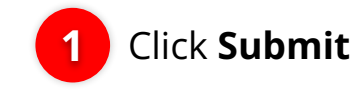

Menu : Transaction > Create Tax Billing ID & Payment

11

BY 🔁 CIMB NIAGA

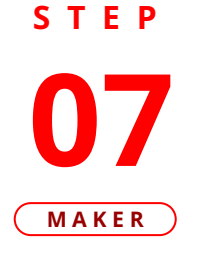

Create Tax Billing ID and Payment > Review Details

Amount

100,000.00

**Transaction Group** 

Transaction Group Modul Penerimaan Negara

Sender Details

From Account 703200873600-IDR CIKI

Payment Date 22 Jul 2024

**Transaction Details** 

IDR - INDONESIA RUPIAH

411211 - Domestic VAT

Seratus Ribu Rupiah Total Debit Amount IDR 100,000.00

**Other Details** Payment Description Send BPN Email Notification

Back

No

Transaction Currency

Tax Paver Name

Kongsi Dua Tax Account Code

Terbilang

Maker-Approver Flow | Create Tax Billing ID & Payment

Menu : Transaction > Create Tax Billing ID & Payment

STEP **08** MAKER

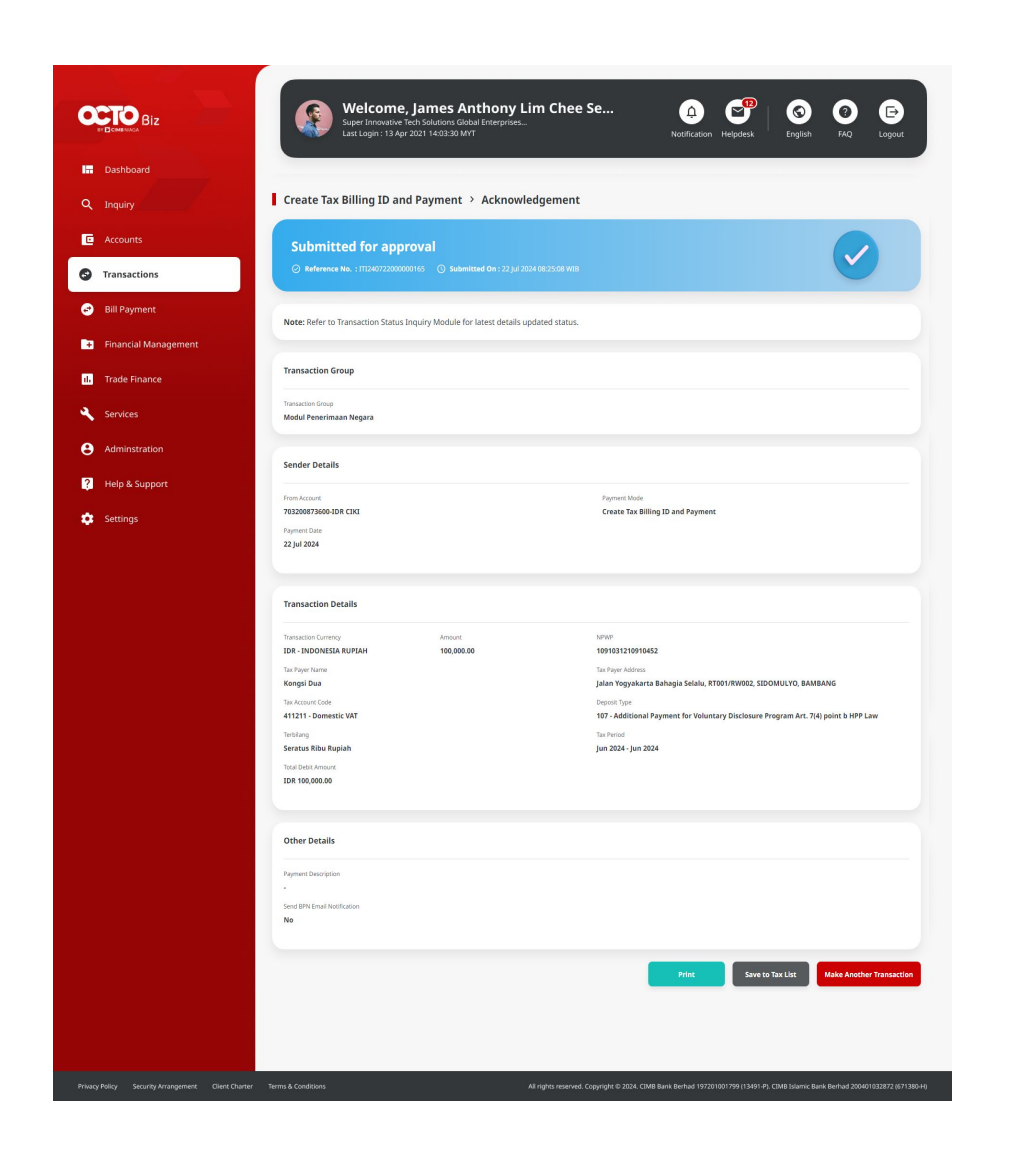

System will Navigate to Acknowledgement page after Submission is success

To Approve Transaction, go to page:

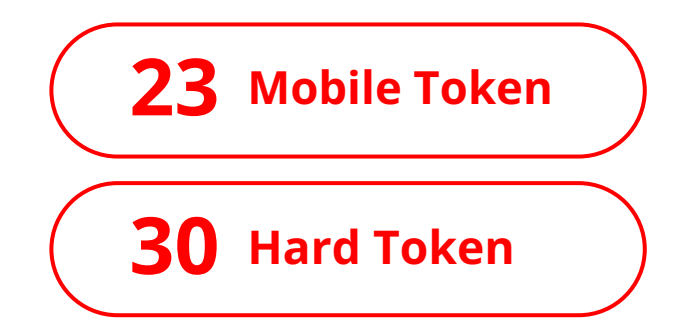

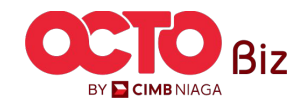

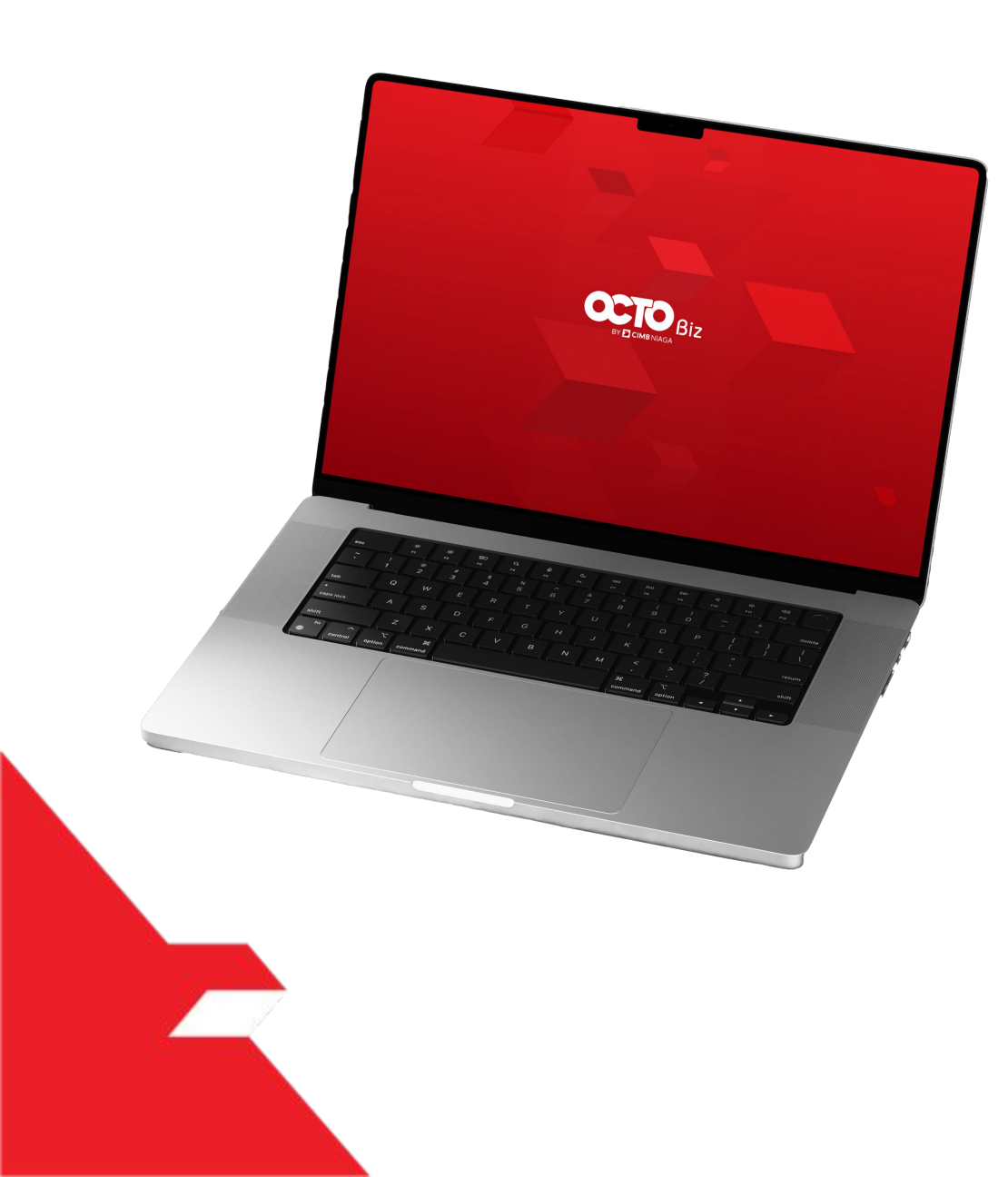

# Create Tax Billing ID & Payment Create Transaction

Maker-Approver Flow

Single-Access User

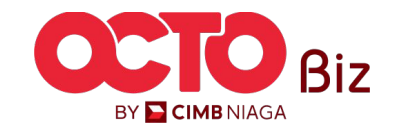

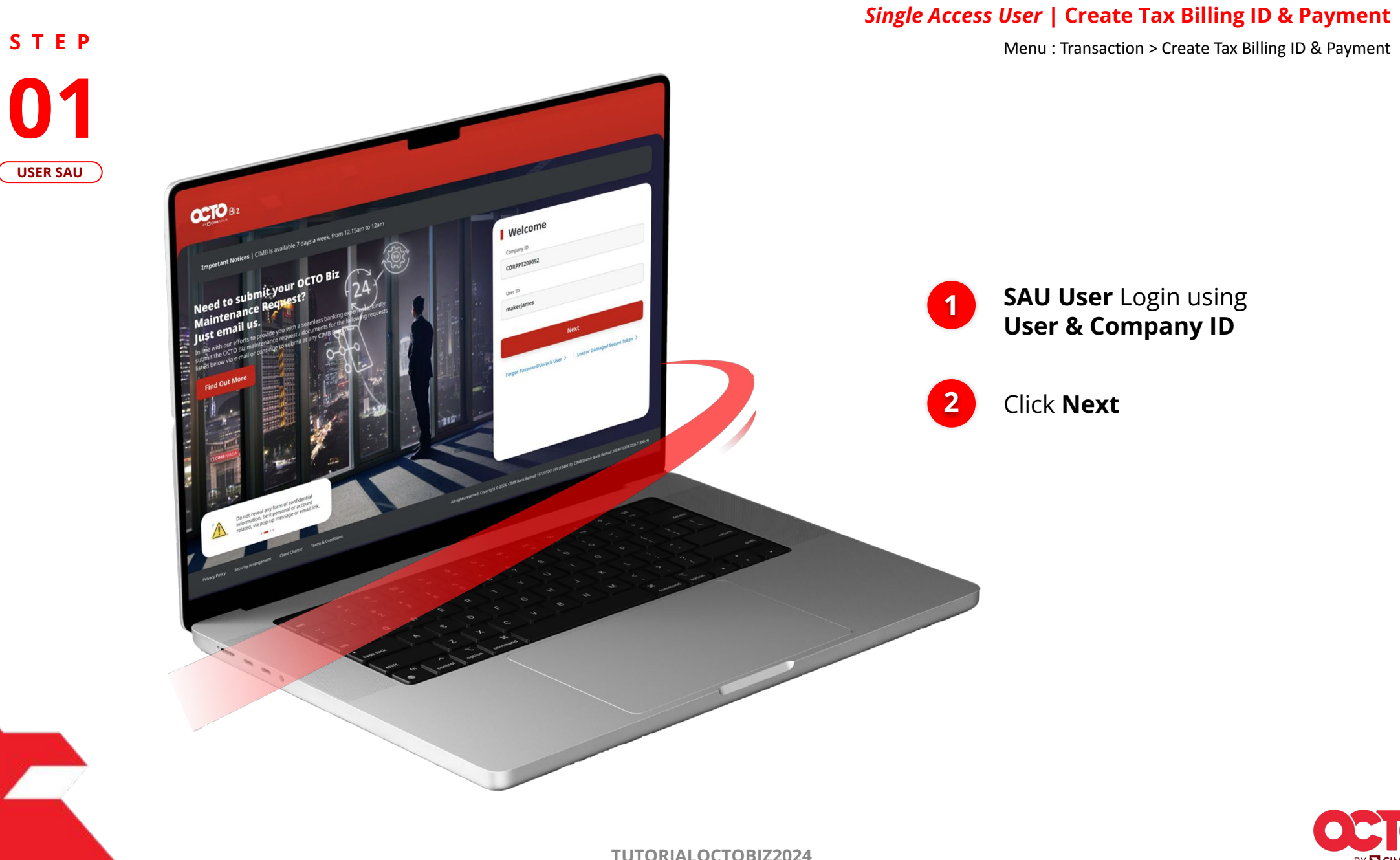

BY 🔁 CIMB NIAGA

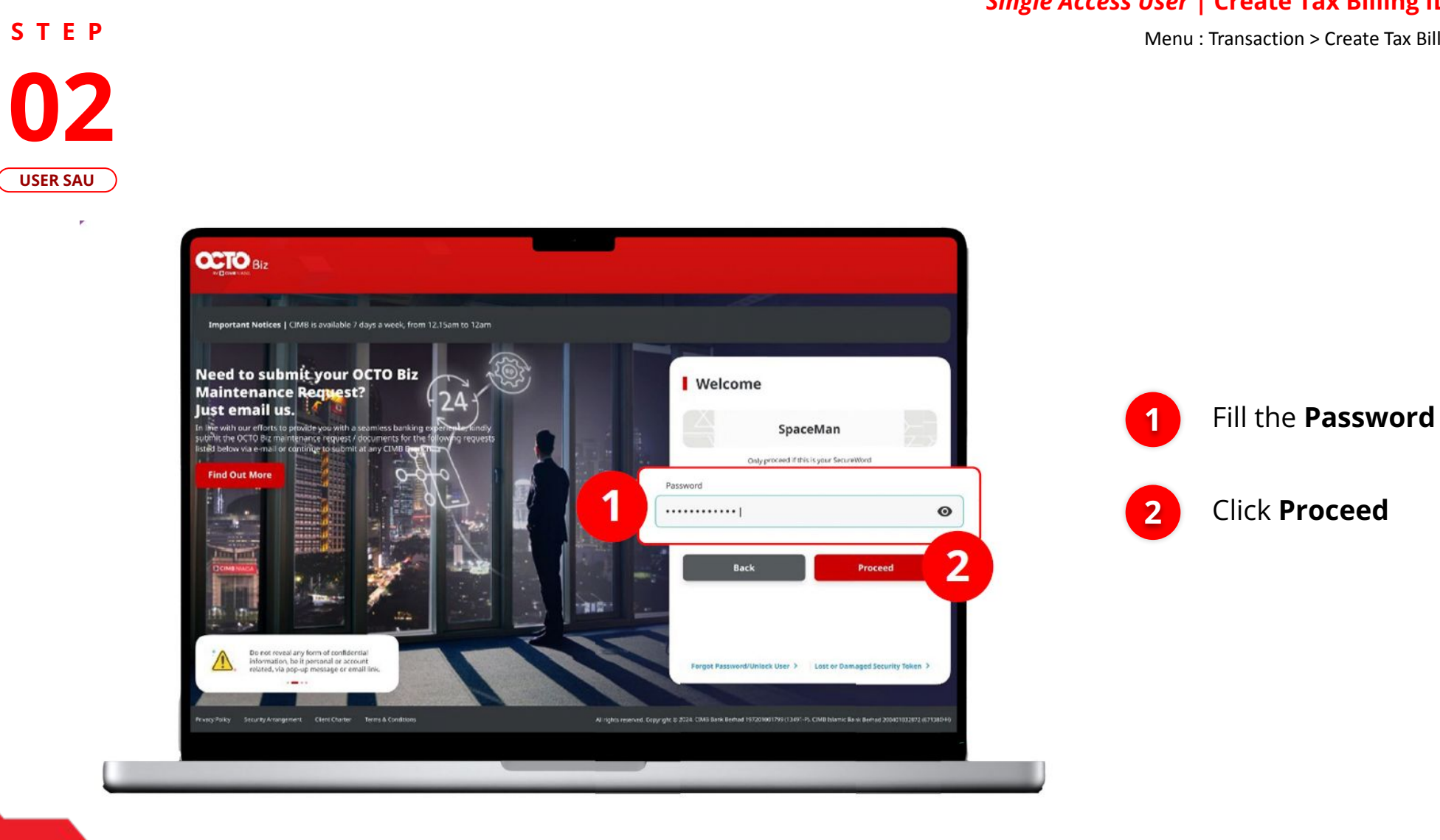

### *Single Access User* | Create Tax Billing ID & Payment

Menu : Transaction > Create Tax Billing ID & Payment

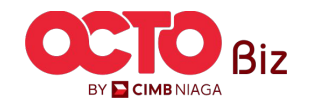

# S T E P 03

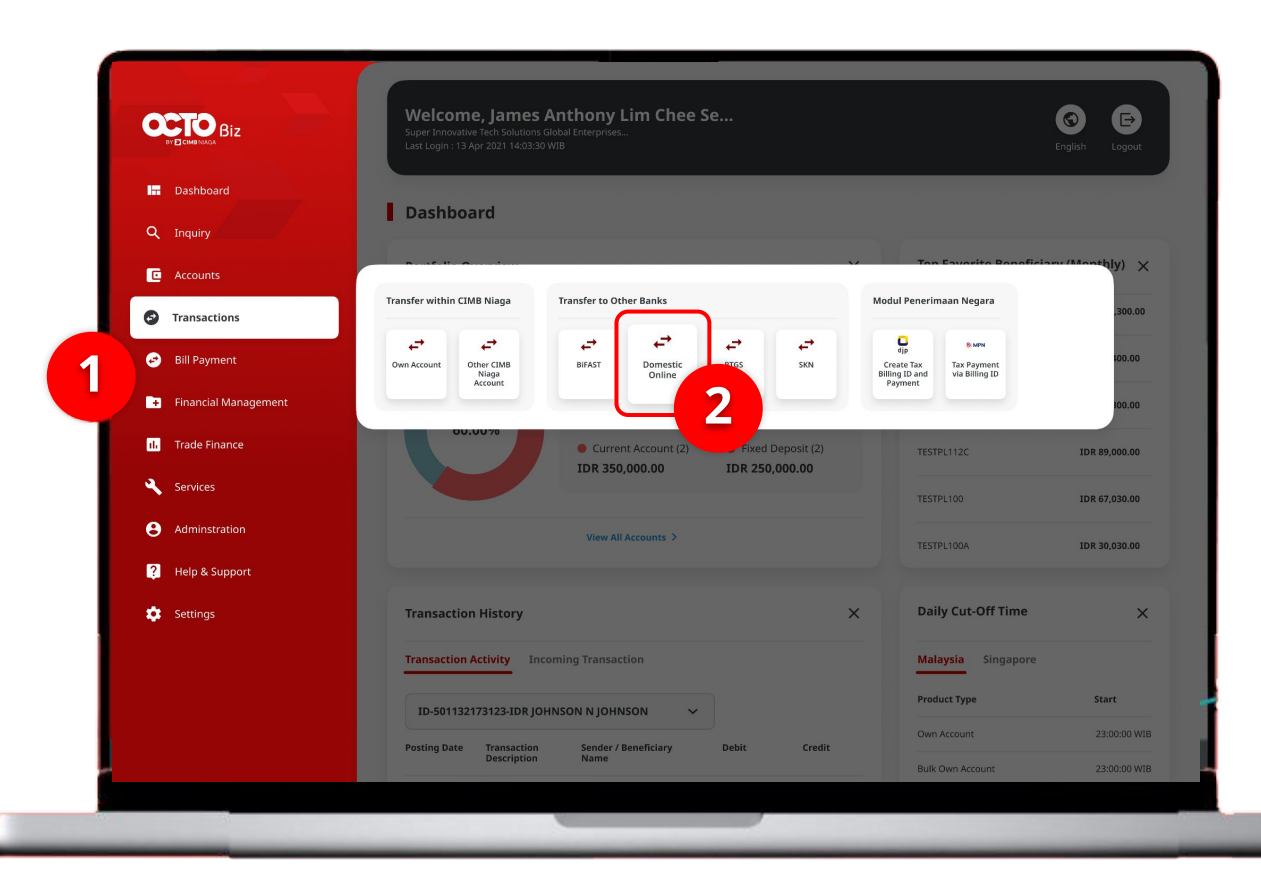

# System will navigate to **Dashboard Page**

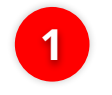

Navigate to side menu, **Click Transaction** 

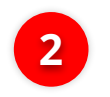

Click Create Tax Billing ID & Payment

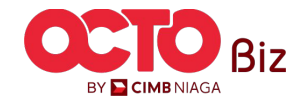

16

Menu : Transaction > Create Tax Billing ID & Payment

### Single Access User | Create Tax Billing ID & Payment

Menu : Transaction > Create Tax Billing ID & Payment

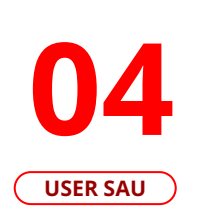

STEP

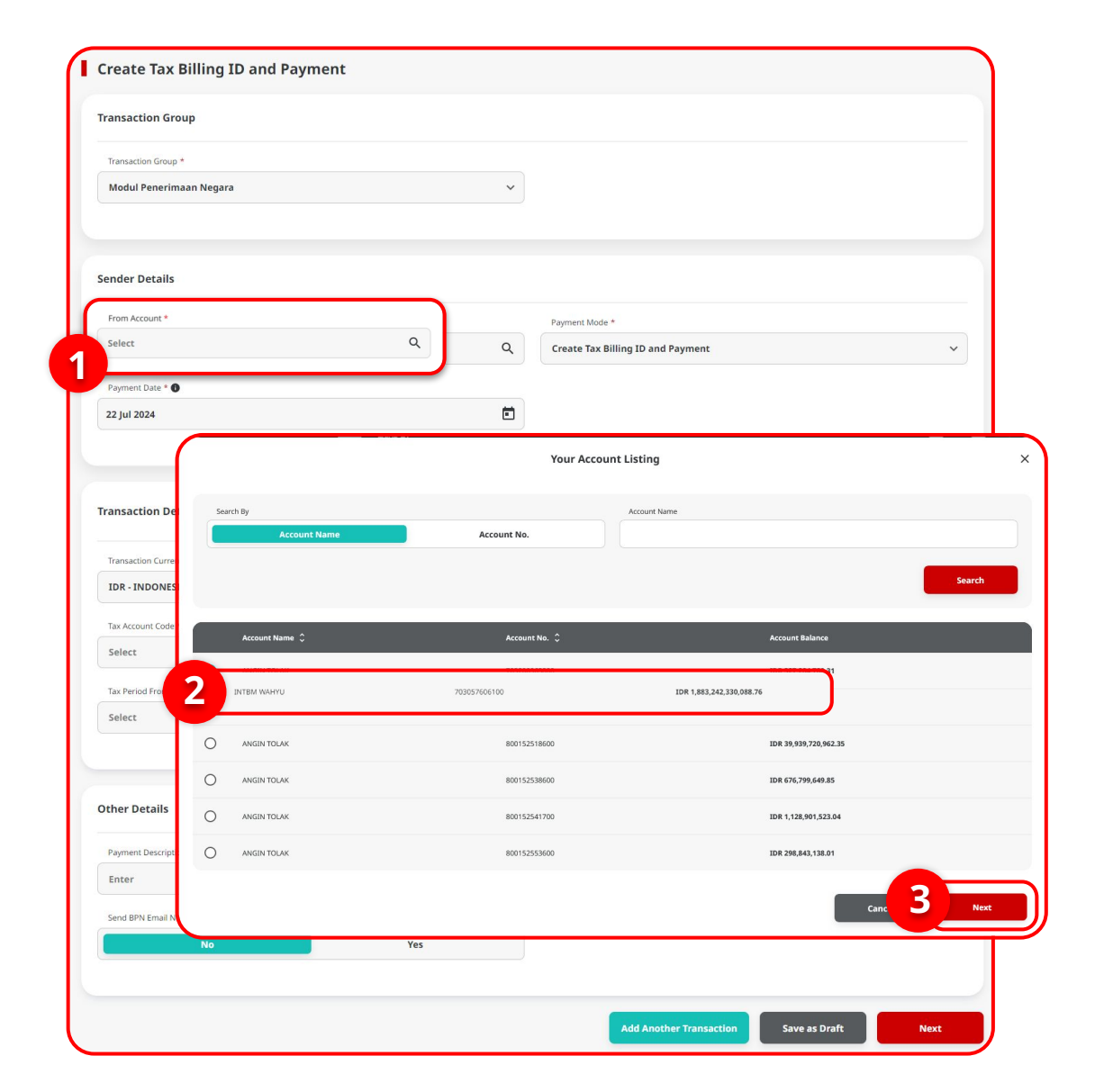

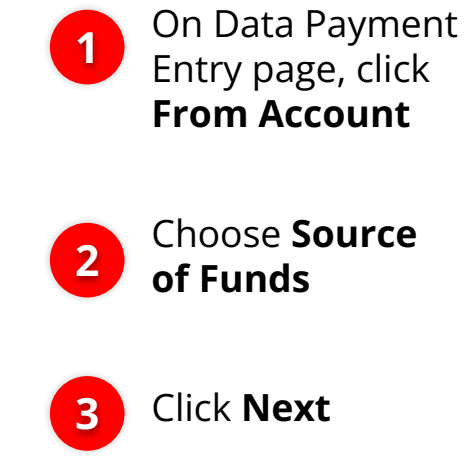

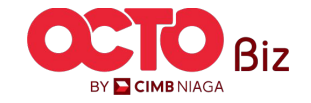

# S T E P 05

Menu : Transaction > Create Tax Billing ID & Payment

| From Account *              | Payment Mode *                      |               |
|-----------------------------|-------------------------------------|---------------|
| 703200873600-IDR CIKI       | Q Create Tax Billing ID and Payment | ~             |
| ment Date * 🚯               |                                     |               |
| ul 2024                     |                                     |               |
|                             |                                     | Choose Paymen |
| july v 2024 v               |                                     |               |
| Sun Mon Tue Wed Thu Fri Sat |                                     | Tax List      |
| 30 1 2 3 4 5 6              |                                     |               |
| 7 8 9 10 11 12 13           | NPWP *                              |               |
| 14 15 16 17 18 19 20        | Enter                               |               |
| 21 22 23 24 25 26 27        | Deposit Type *                      |               |
| <b>28 29 30 31 1 2 3</b>    | ✓ Select                            | ~             |
| Year *                      |                                     |               |
| Salart M Salart M Salart    |                                     |               |

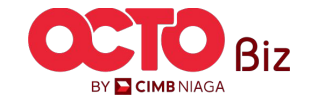

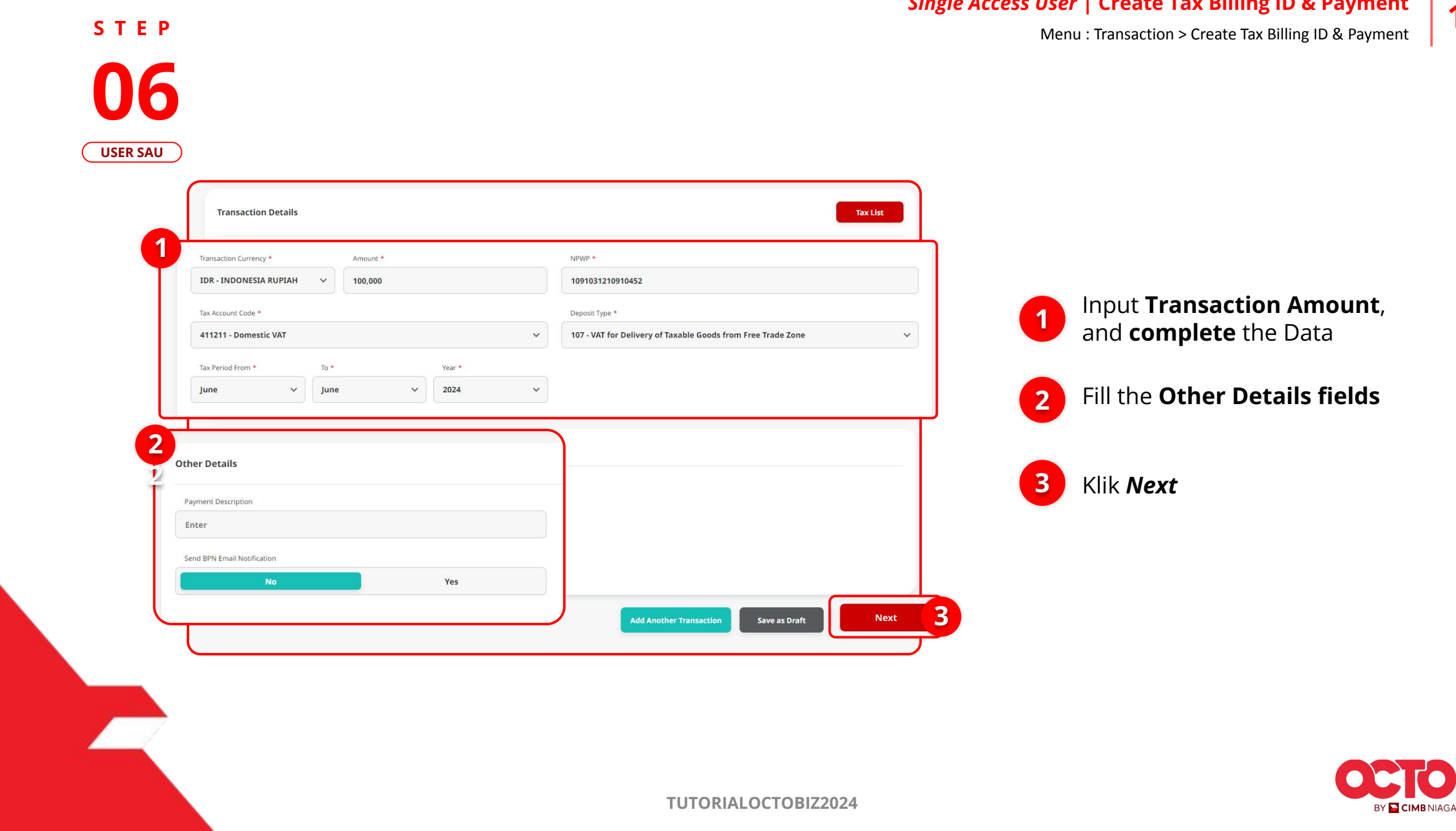

| ransaction Group                                                                                                    |                      |                                                                                                    |
|----------------------------------------------------------------------------------------------------|----------------------|----------------------------------------------------------------------------------------------------|
| ansaction Group<br>odul Penerimaan Negara                                                                                                    |                      |                                                                                                    |
| nder Details                                                                                                    |                      |                                                                                                    |
| im Account<br>3200873600-IDR CIKI<br>yment Date<br>Jul 2024                                                                                                    |                      | Payment Mode<br>Create Tax Billing ID and Payment                                                                                                    |
| ansaction Details                                                                                                    |                      |                                                                                                    |
| ansaction Currency<br>IR - INDONESIA RUPIAH<br>x Payer Name<br>ongsi Dua<br>x Account Code<br>11211 - Domestic VAT<br>rbilang<br>tratus Ribu Rupiah<br>tal Debit Amount<br>IR 100,000.00 | Amount<br>100,000.00 | NPWP<br>1091031210910452<br>Tax Payer Address<br>Jalan Yogyakarta Bahagia Selalu, RT001/RW002, SIDOMULYO, BAMBANG<br>Deposit Type<br>107 - Additional Payment for Voluntary Disclosure Program Art. 7(4) point b HPP Law<br>Tax Period<br>Jun 2024 - Jun 2024 |
| ther Details                                                                                                    |                      |                                                                                                    |
| yment Description<br>nd BPN Email Notification                                                                                                    |                      |                                                                                                    |

Click **Submit** 1

Review **Transaction** 

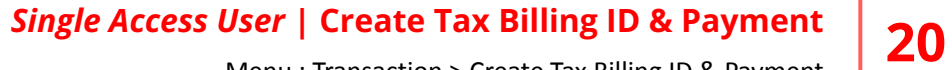

Menu : Transaction > Create Tax Billing ID & Payment

### **STEP**

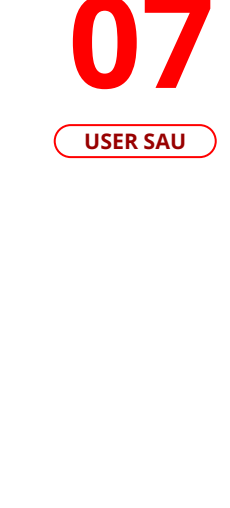

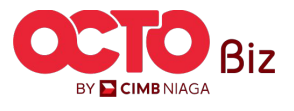

**TUTORIALOCTOBIZ2024** 

Single Access User | Create Tax Billing ID & Payment

Menu : Transaction > Create Tax Billing ID & Payment

S T E P

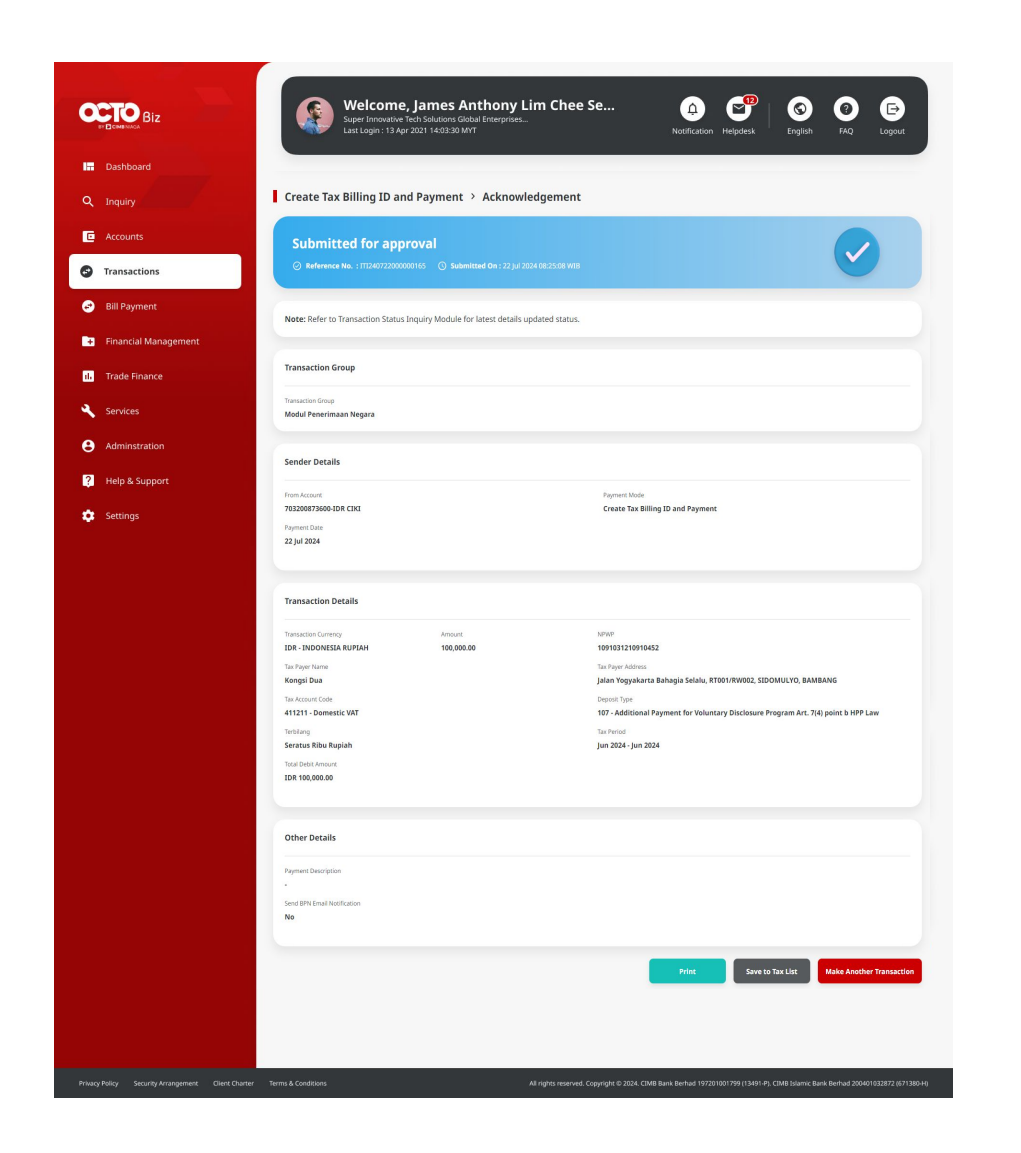

System will Navigate to Acknowledgement page after Submission is success

To Approve Transaction, go to page:

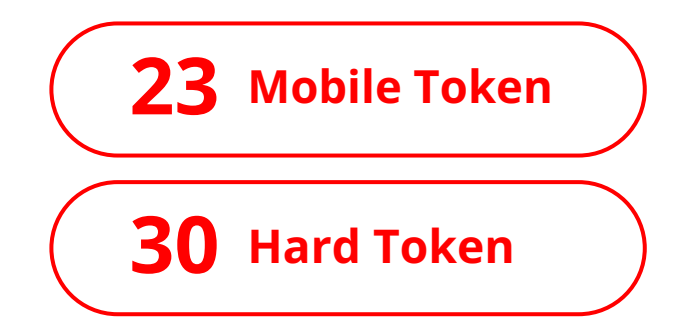

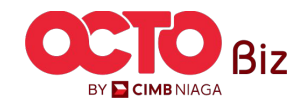

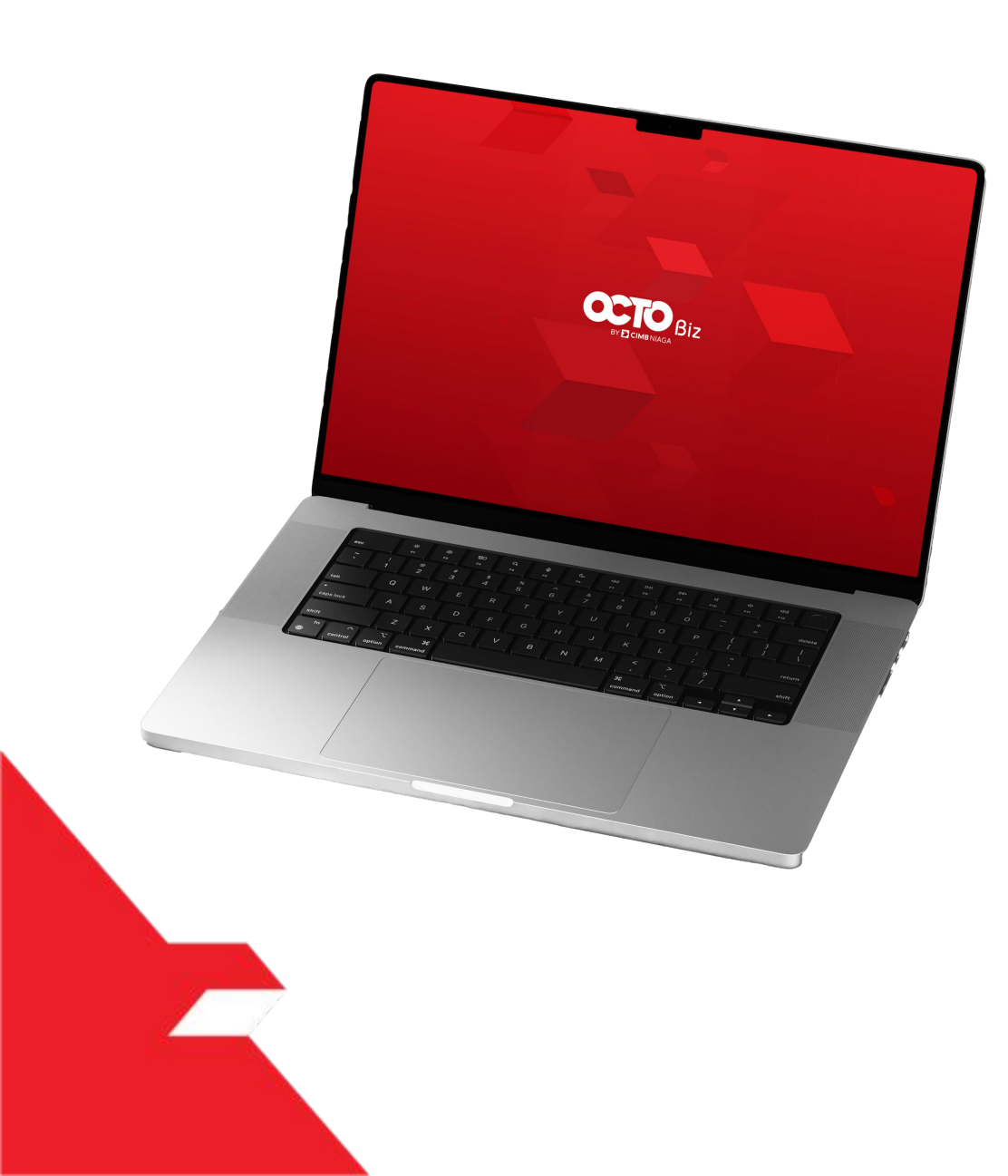

# Create Tax Billing ID & Payment Approve Transaction

Mobile Token

Hard Token

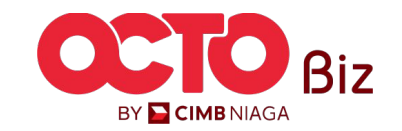

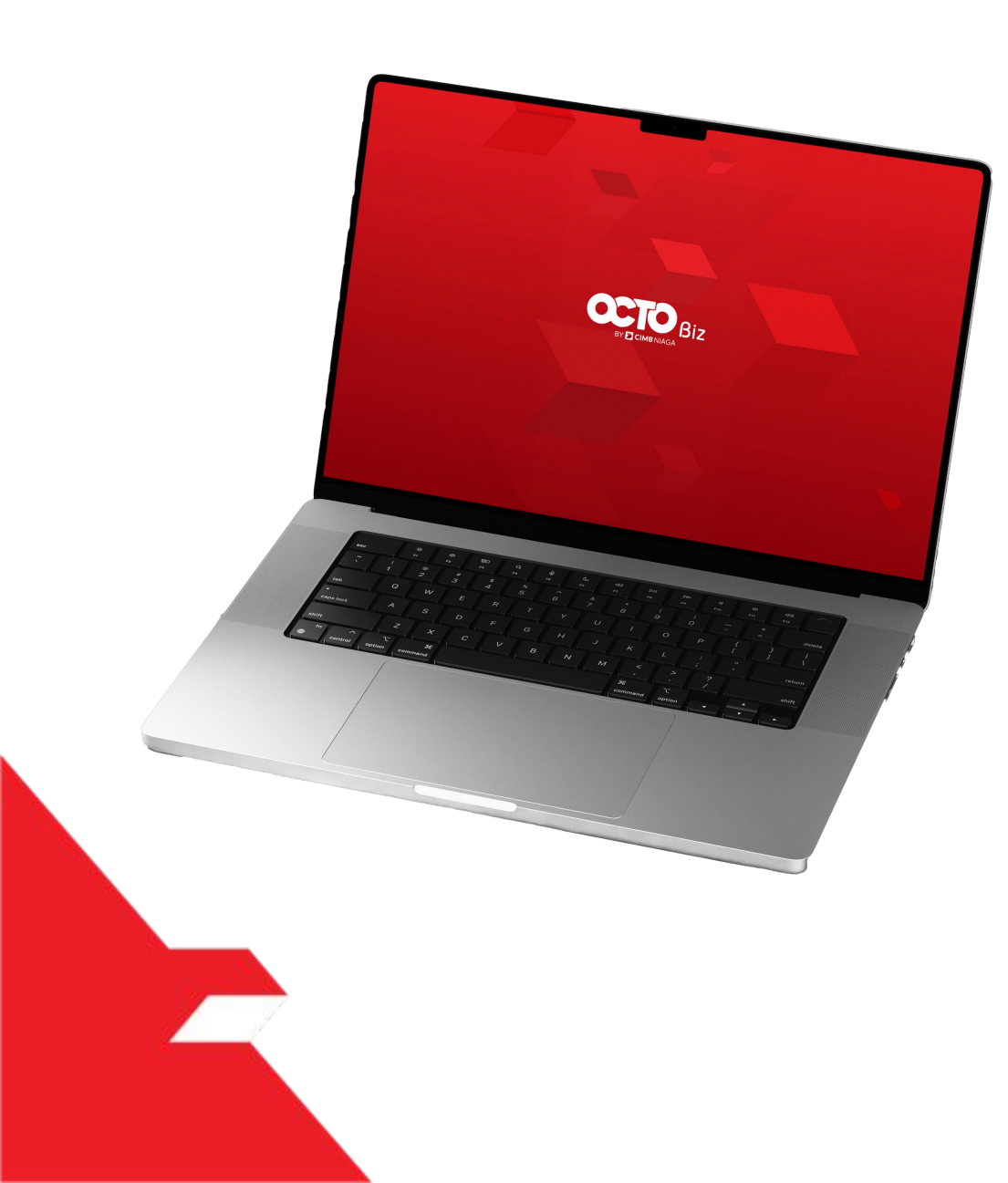

# Create Tax Billing ID & Payment Approve Transaction

### **Mobile Token**

Approval Process - Mobile Token is used for users who have Mobile Token

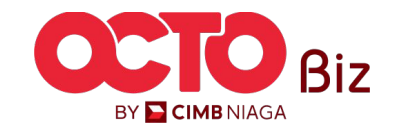

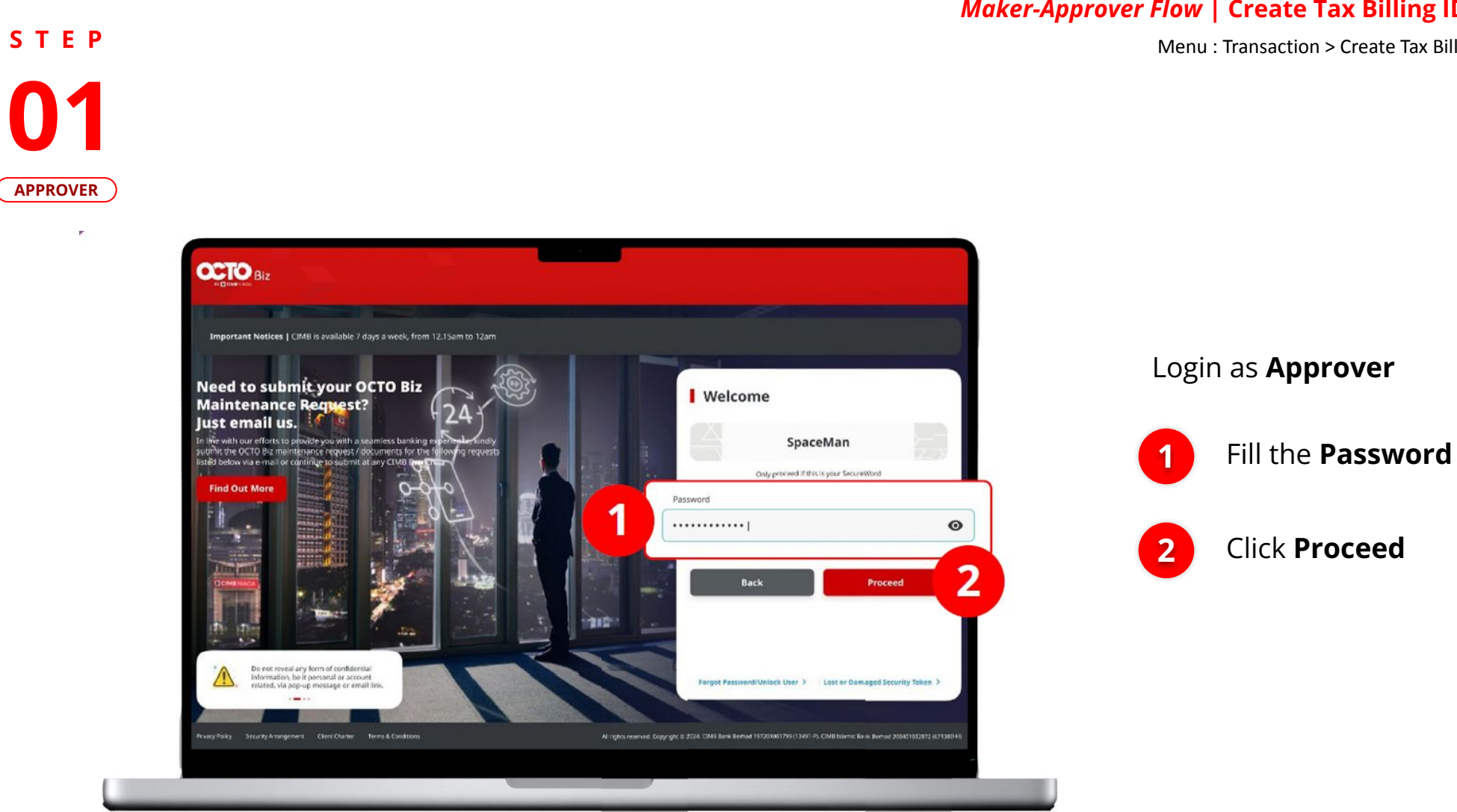

### *Maker-Approver Flow* | Create Tax Billing ID & Payment

Menu : Transaction > Create Tax Billing ID & Payment

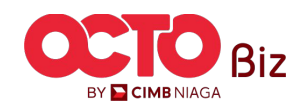

# S T E P 02

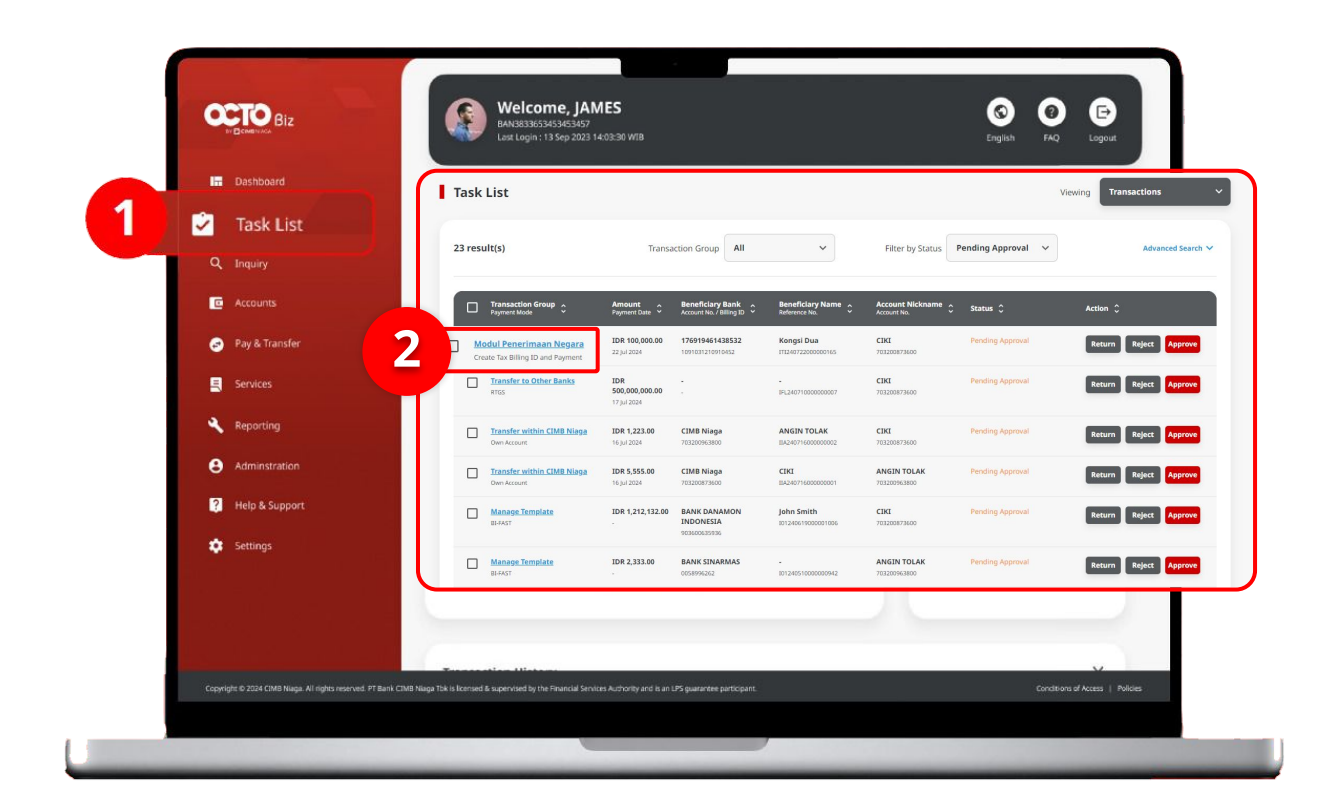

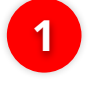

Navigate to **Side Menu**, Click **Task List** 

2

Click **Transaction hyperlink** that needed to **Approve** 

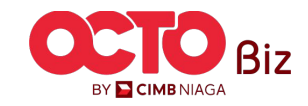

25

Menu : Transaction > Create Tax Billing ID & Payment

Menu : Transaction > Create Tax Billing ID & Payment

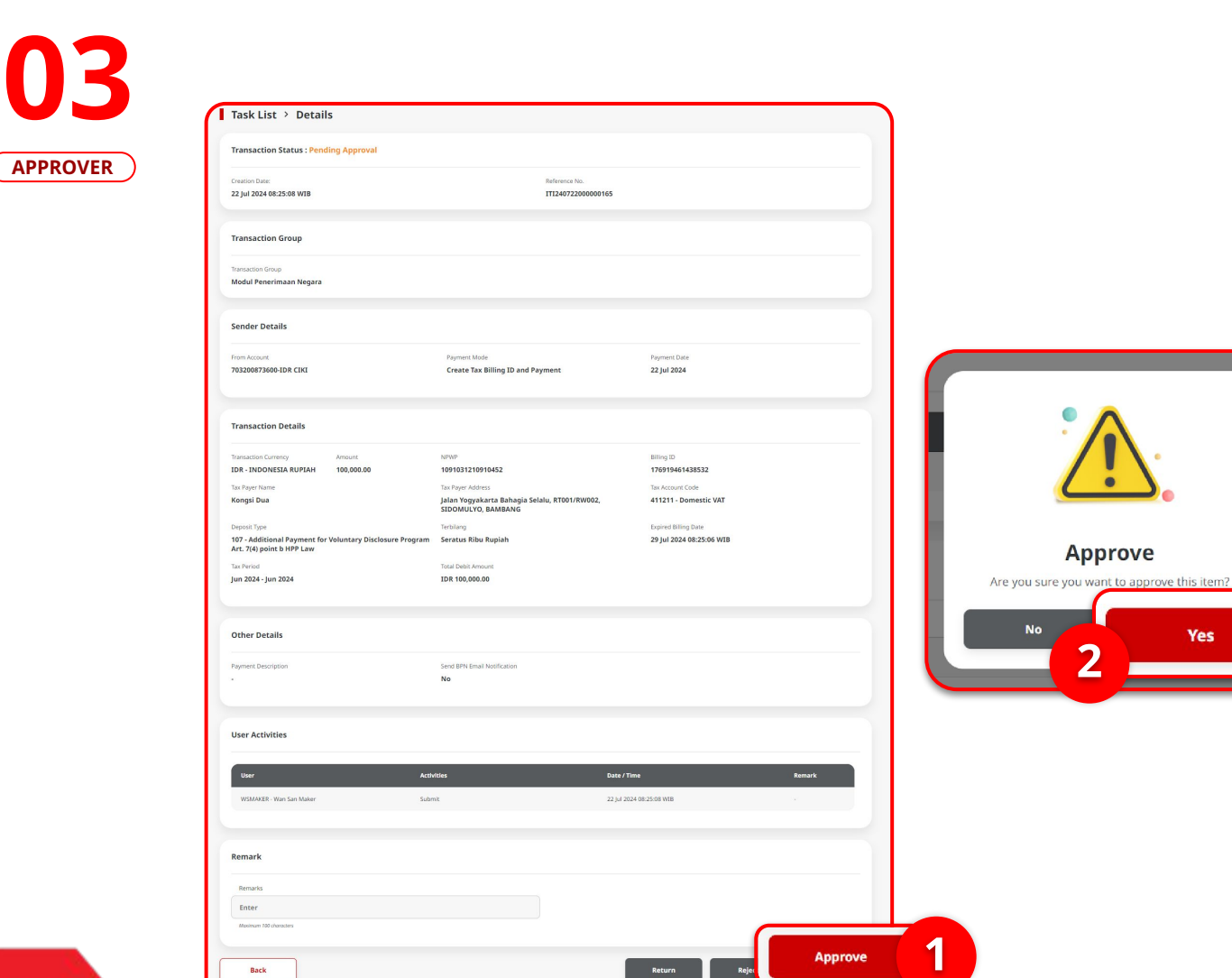

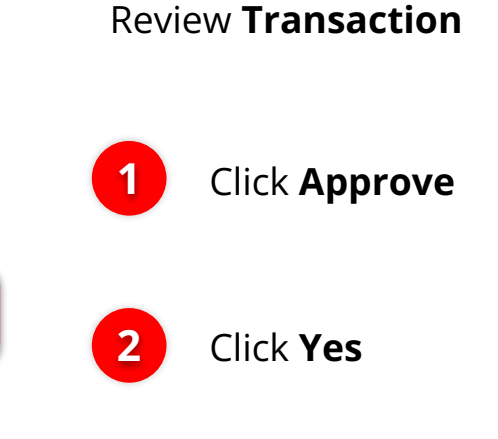

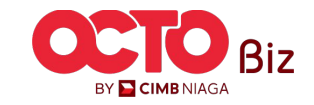

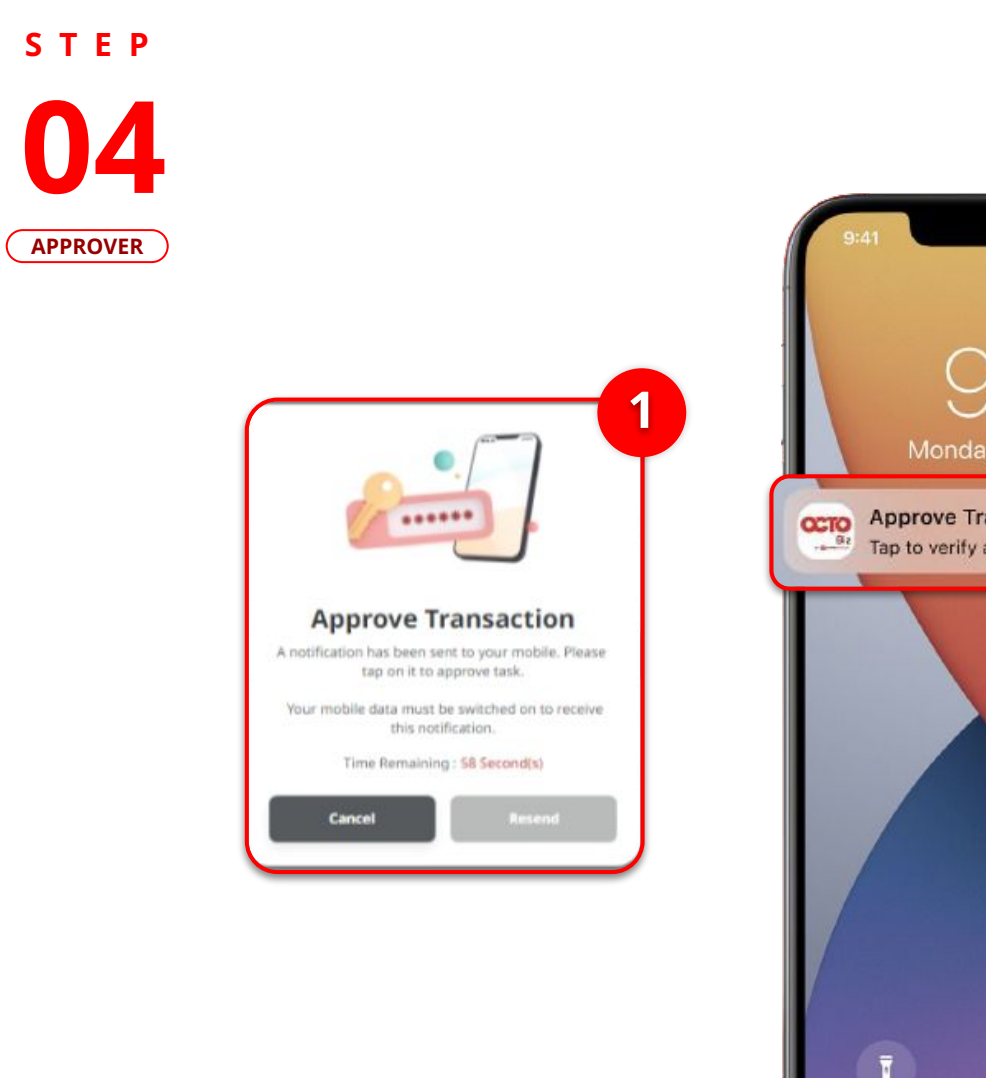

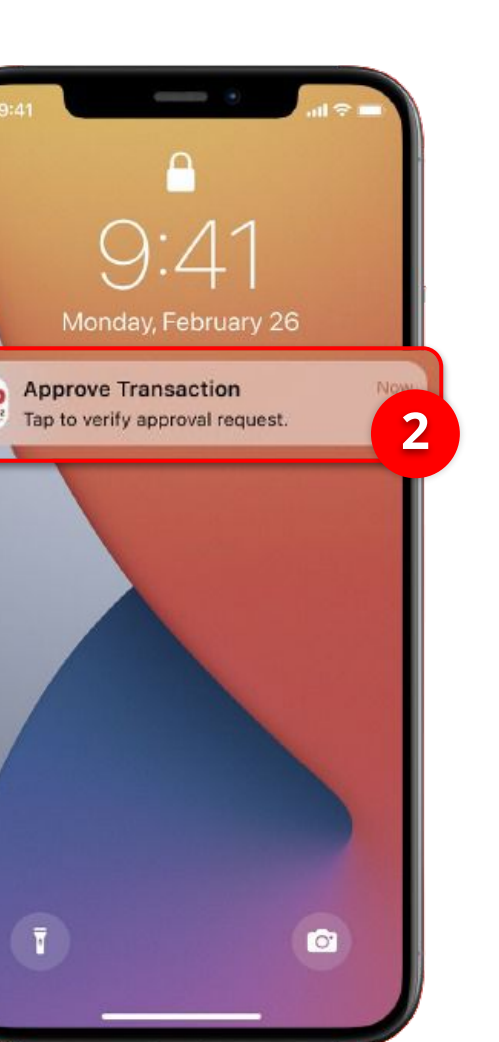

1

2

System will show the **Approve Transaction Pop-Up Box** on website

System also will send Mobile Notification. Open the device, **Click Notification Bar**.

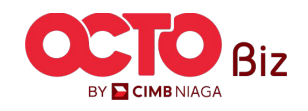

27

Menu : Transaction > Create Tax Billing ID & Payment

11:32 -**1 ○** 56 Secure Token (Software) Х Ô **Approve Transaction** 2 Time Remaining : 56 Second(s) × Click Approve ZKCORP Company ID \*\*\*\*\* WSAPPROVER2 User ID Date and Time 22 Jul 2024 10:32:05 WIB **Enter PIN** Tax Payer Name Kongsi Dua 2 Input 6-Digit Pin Please enter a 6-digit PIN. NPWP 1091031210910452 0 0 0 0 0 0 From Account IDR 703200873600 CIKI Payment Date 22 Jul 2024 Payment Mode **Create Tax Billing ID and Payment** 

STEP

05

APPROVER

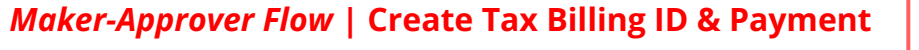

Menu : Transaction > Create Tax Billing ID & Payment

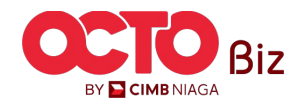

28

**TUTORIALOCTOBIZ2024** 

IDR 100,000.00

Approve

Amount

Note

Reject

S T E P **06** Approver

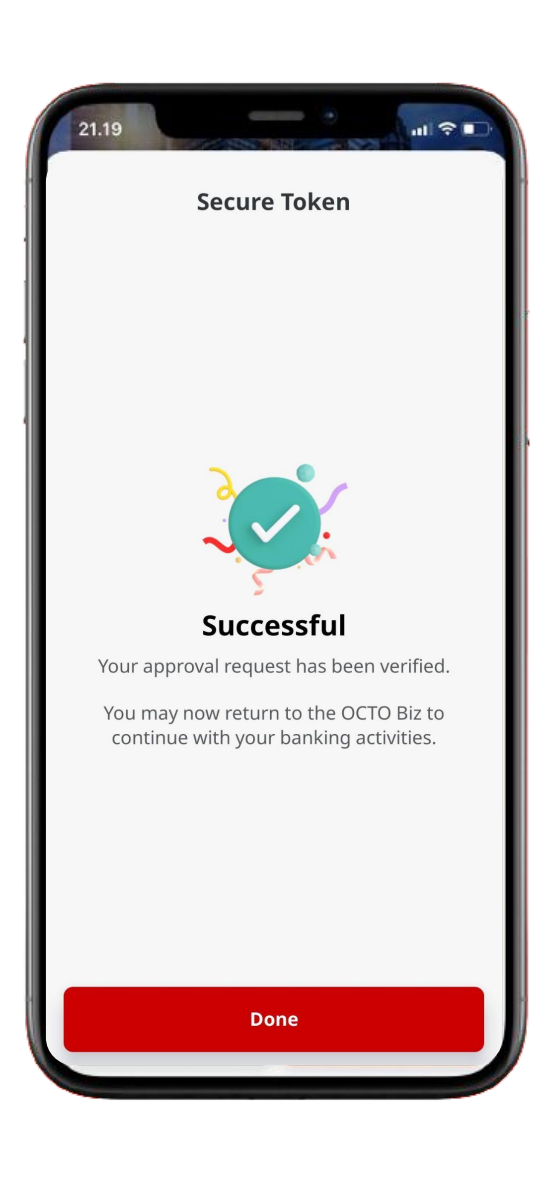

Menu : Transaction > Create Tax Billing ID & Payment

If the transaction is Successful, the system will display the **Acknowledgement page**.

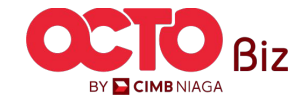

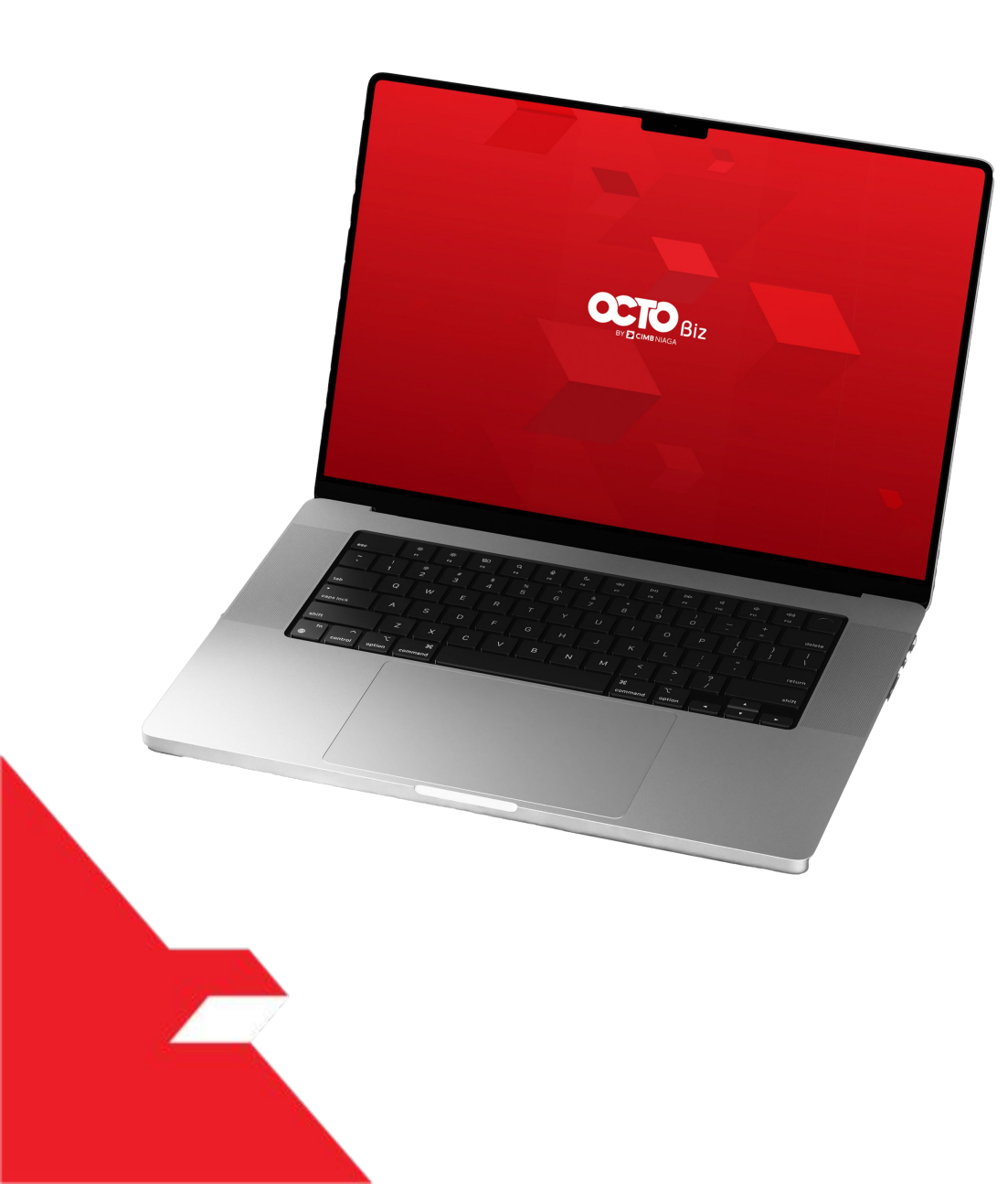

# Create Tax Billing ID & Payment Approve Transaction

### **Hard Token**

Approval Process - Hard Token is used for users who have Hard-Token

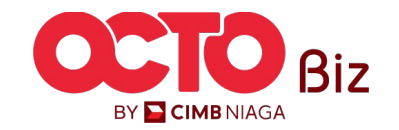

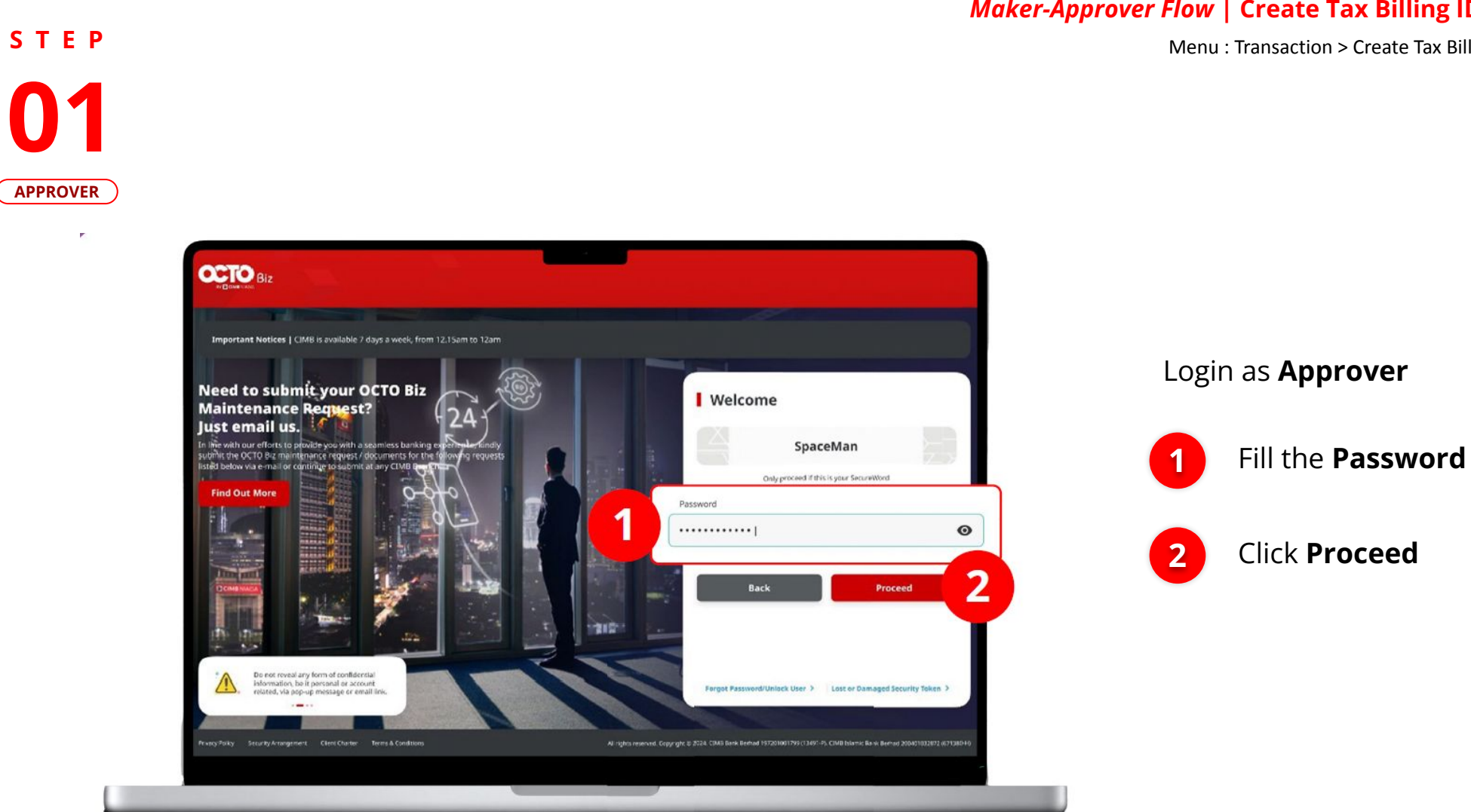

### *Maker-Approver Flow* | Create Tax Billing ID & Payment

Menu : Transaction > Create Tax Billing ID & Payment

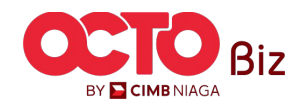

# S T E P 02

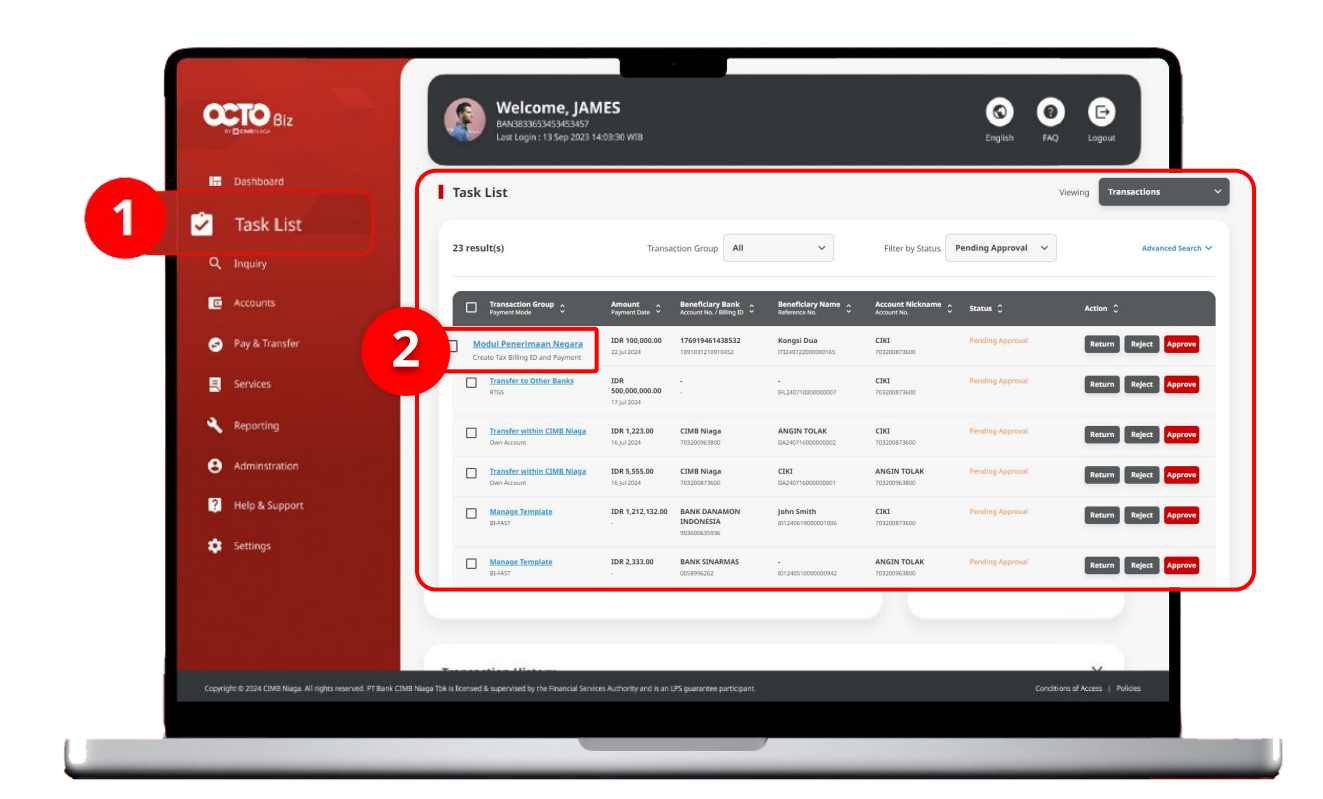

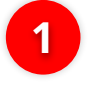

Navigate to Side Menu, click **Task List** 

2

Click **Transaction Hyperlink** that needed to **Approve** 

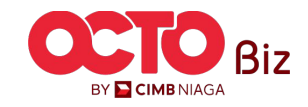

32

Menu : Transaction > Create Tax Billing ID & Payment

Menu : Transaction > Create Tax Billing ID & Payment

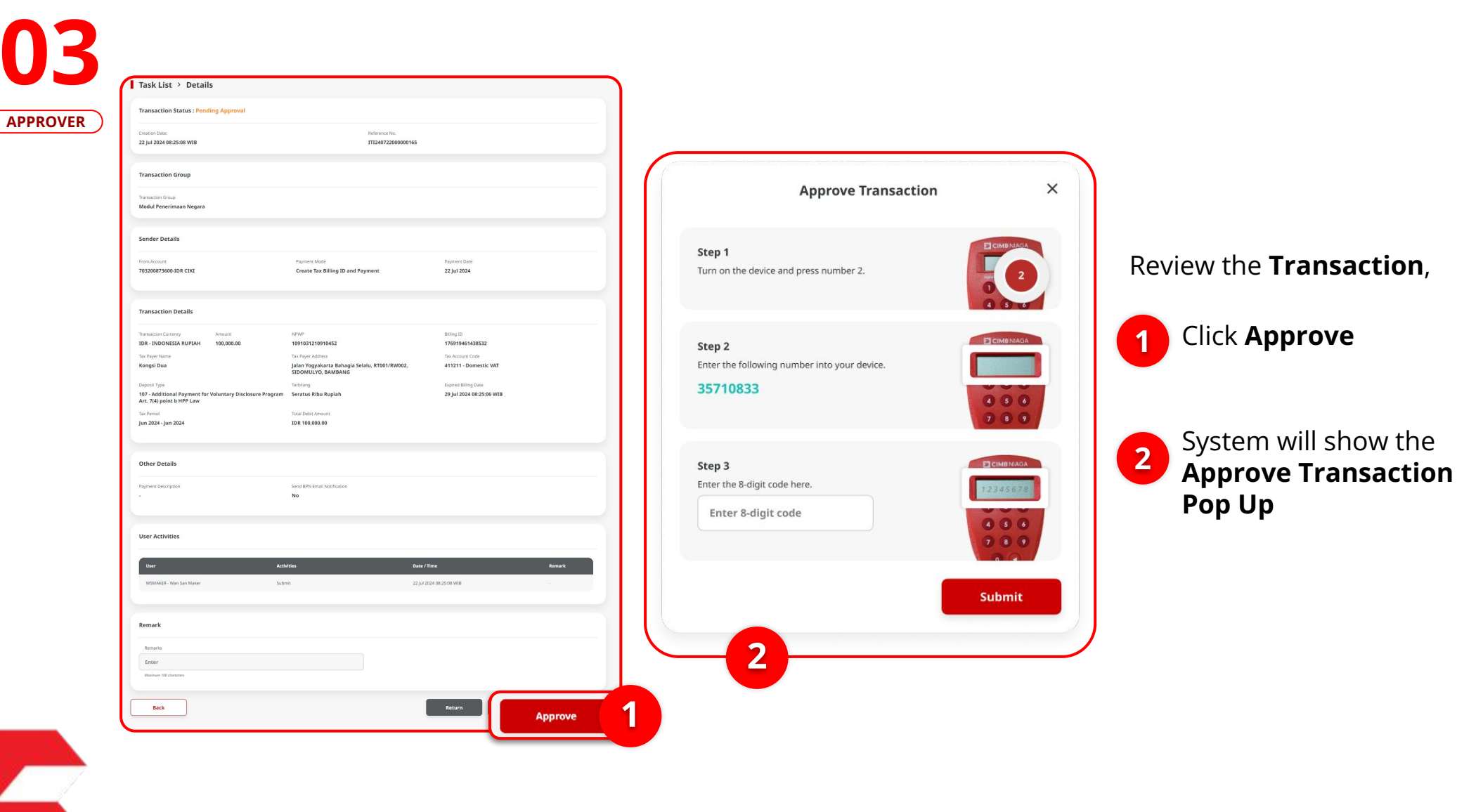

STEP

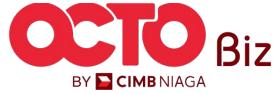

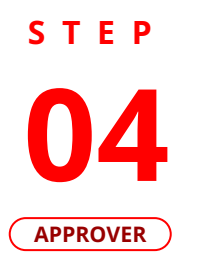

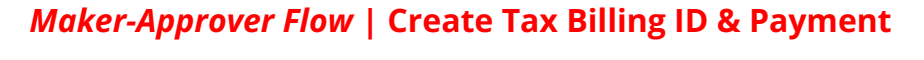

Menu : Transaction > Create Tax Billing ID & Payment

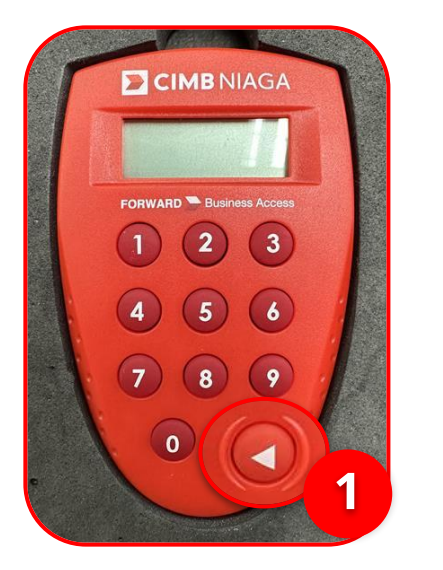

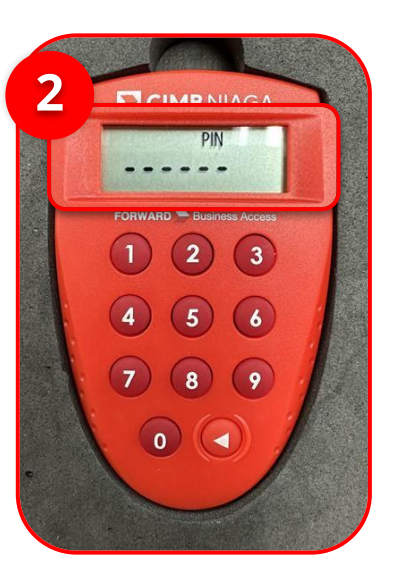

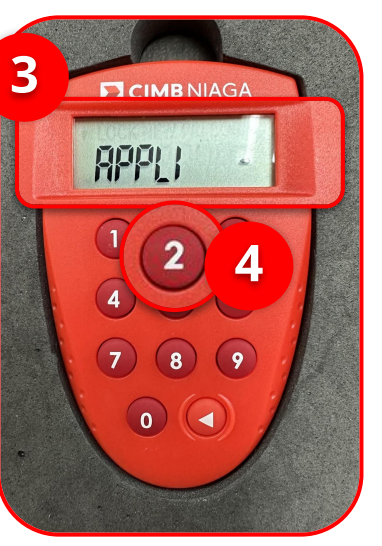

1 Turn on the Hard Token device by **Clicking Play button** 

3 if the pin is correct, system

will show "APLLI" on device

Enter the Secure pin number

Screen.

2

Click **"2" button** to go to Transaction Signing Feature.

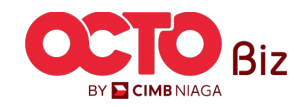

S T E P **05** Approver

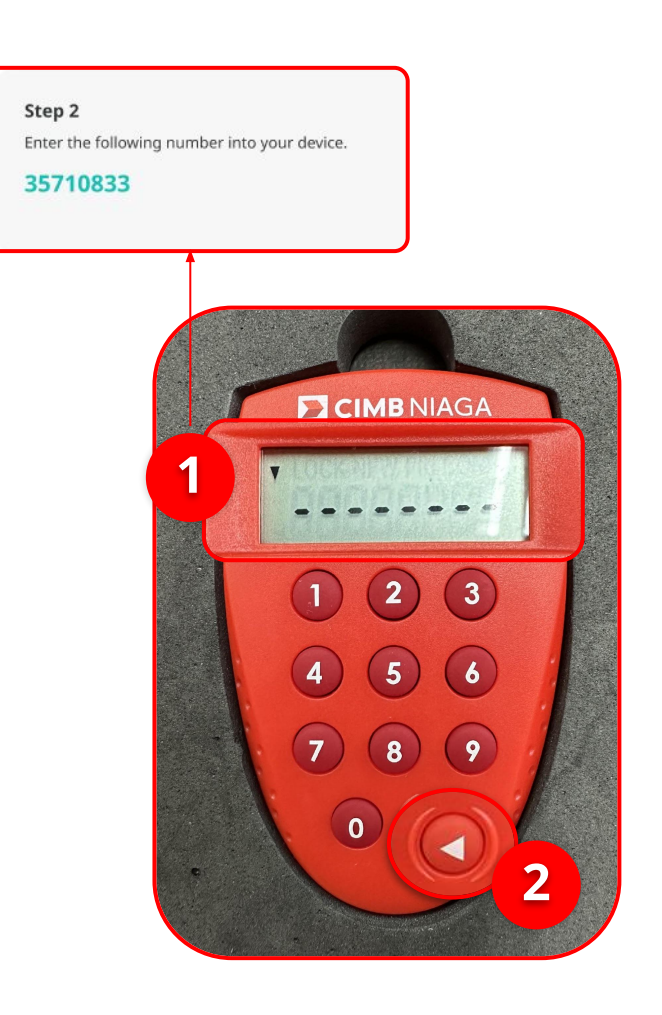

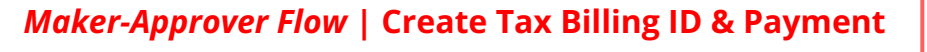

Menu : Transaction > Create Tax Billing ID & Payment

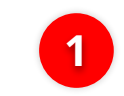

Input the code that show on the Pop-up Box website

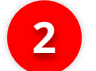

Click Play Button

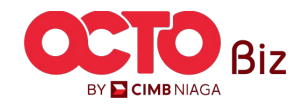

STEP 06

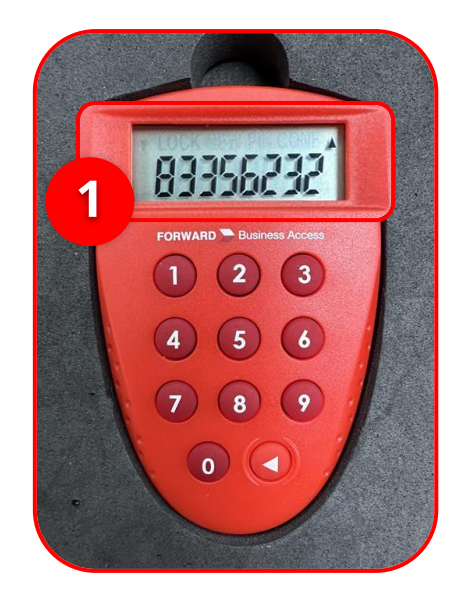

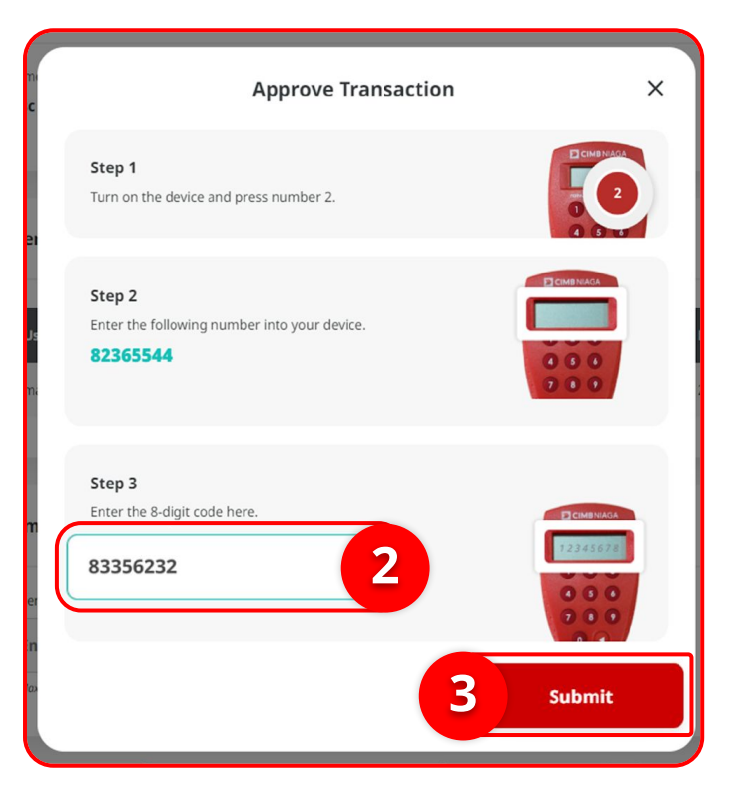

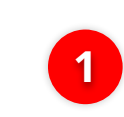

Hard-Token device will show the **8-digit Code** 

Menu : Transaction > Create Tax Billing ID & Payment

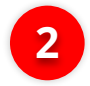

Input the code to Approve Transaction Pop up

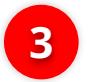

Click Submit button

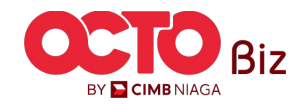

*Maker-Approver Flow* | Create Tax Billing ID & Payment

**TUTORIALOCTOBIZ2024** 

### *Maker-Approver Flow* | Create Tax Billing ID & Payment

Menu : Transaction > Create Tax Billing ID & Payment

Note: Refer to Transaction Status Inquiry Module for latest details updated status Transaction Group Transaction Group Modul Penerimaan Negara Sender Details Payment Mode Payment Date 703200873600-IDR CIKI Create Tax Billing ID and Payment 22 Jul 2024 Transaction Details Amount Tax Payer Name NPWP IDR - INDONESIA RUPIAH 100,000.00 1091031210910452 Kongsi Dua Tax Account Code Deposit Type Jalan Yogyakarta Bahagia Selalu, RT001/RW002, SIDOMULYO, BAMBANG 411211 - Domestic VAT 107 - Additional Payment for Voluntary Disclosure Program Art. 7(4) point b HPP Law Total Debit Amo Tax Period Seratus Ribu Rupiah Jun 2024 - Jun 2024 IDR 100,000.00 Other Details Send BPN Email Notification No User Activities Activities Remark 22 Jul 2024 08:25:08 WIB WSMAKER - Wan San Maker Submit WSAPPROVER2 - Wan San Approver User 2 22 Jul 2024 08:33:34 WIB Approve Done

Task List > Acknowledgement

If the **Transaction is Successful**, the system will display the **Acknowledgement page** 

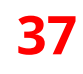

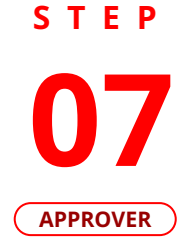

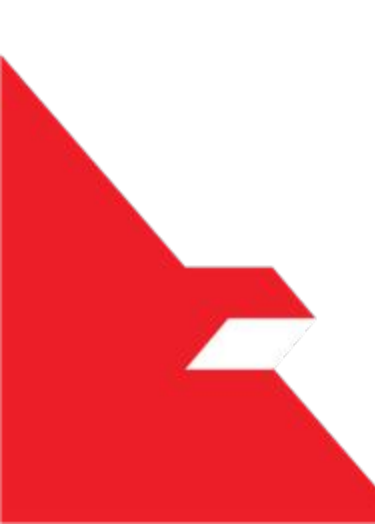

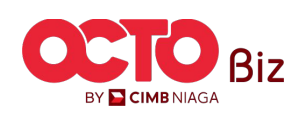

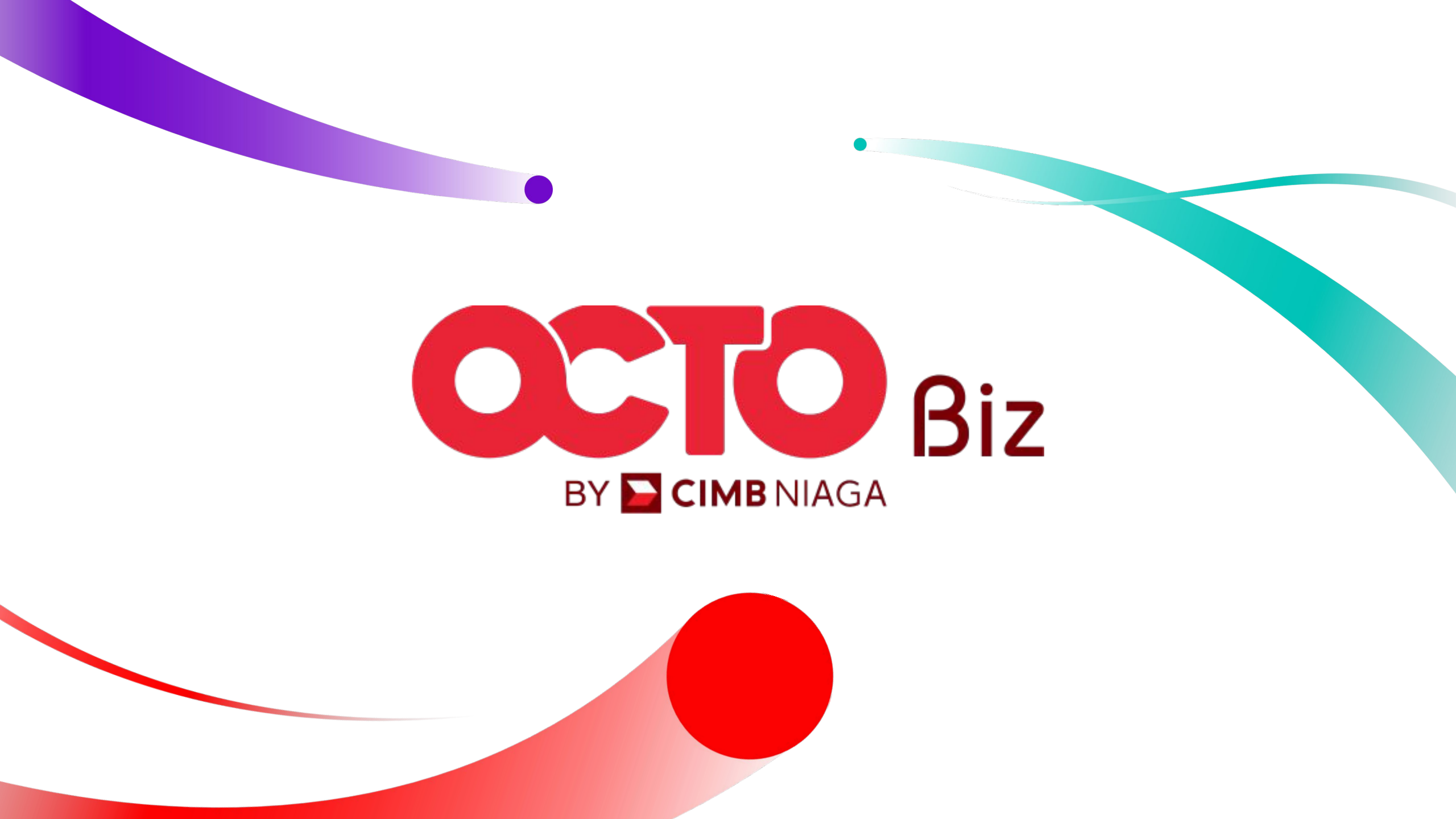